User Manual For Wage Compensation Scheme For Pregnant Women of Tea Garden Areas Of Assam (WCS) Under Integrated MIS-GIS System (Version 1.0)

(Date of Publication: 30<sup>th</sup> August 2018)

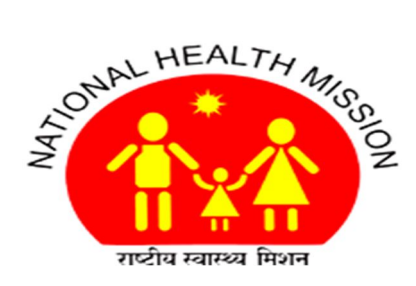

National Health Mission Department of Health & Family Welfare Govt. of Assam

## Aim of the scheme:

- To provide better health and nutrition supplement to pregnant woman so that she can look after herself and her unborn baby without compromising the livelihood of her family
- To prevent pregnant women to work during advanced phase of pregnancy by providing financial support for the requirements of nutritional foods.

## Background:

Generally it has been observed that both infant mortality as well as maternal mortality is high in those areas surrounded by tea gardens.

So, it is decided to introduce some scheme which would benefit those pregnant women which are residing in the tea garden areas.

- The approach is to suitably compensate these pregnant women financially such that they are able to look after themselves when they are pregnant.
- This will help in leading to safe delivery and consequent reduction in infant mortality as well as maternal mortality.

# Identification of Beneficiaries:

- ASHA of the concerned tea garden will confirm the pregnancy through pregnancy test kit and inform the ANM of Sub Center to which the tea garden belongs.
- Once the pregnancy is confirmed the ASHA will identify whether she is eligible for the Scheme based on the gravida (no. of pregnancy), residence (within tea garden/outside tea garden).
- If the pregnant women are eligible for the Scheme, ASHA will facilitate the pregnant women to get the compensation card.
- The card will be issued along with the MCTS Id and Mother and Child Protection Card (MCP) by ANM of concerned sub center as is being done in case of all other pregnant women.

# **Eligibility Criteria:**

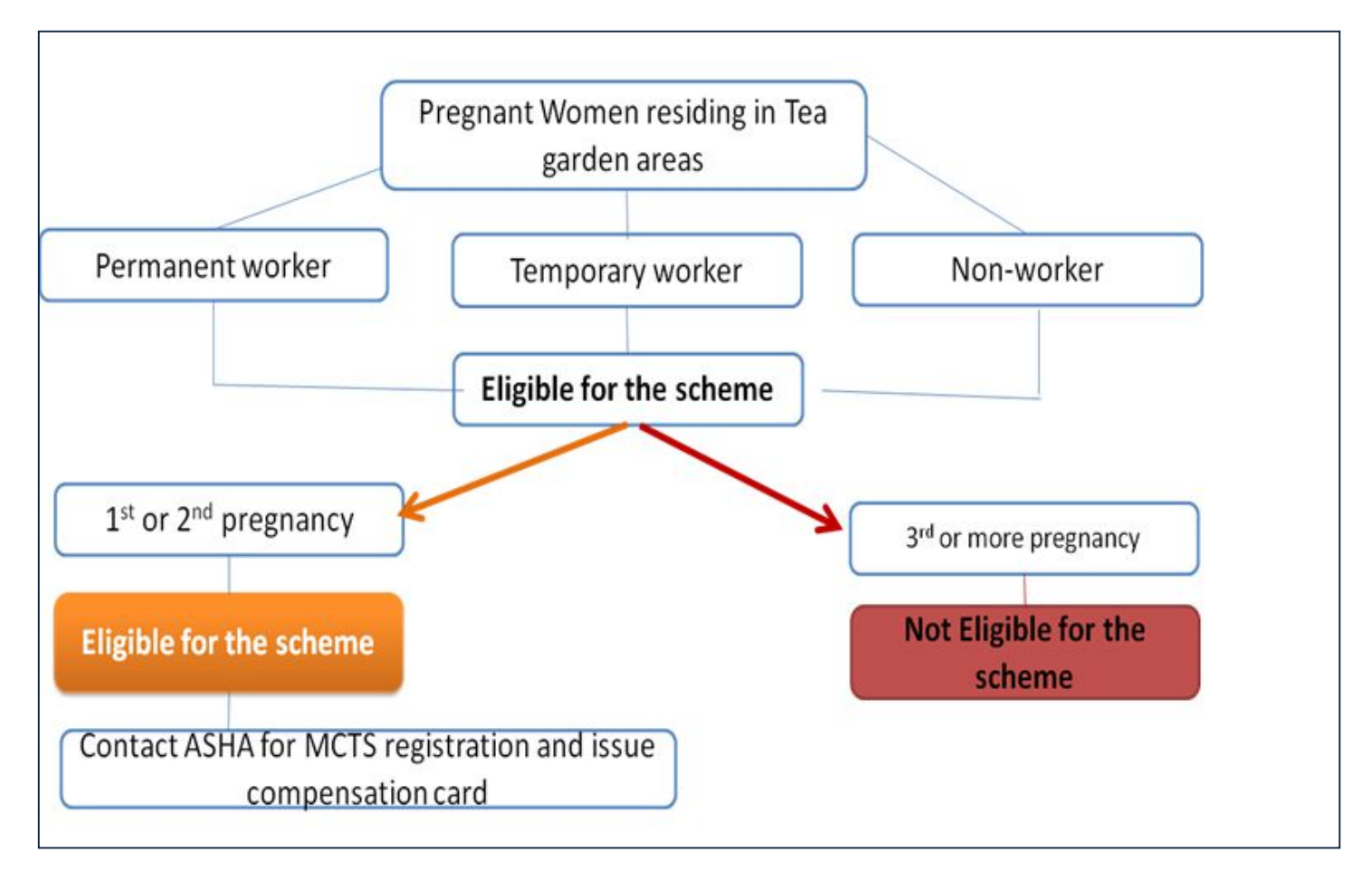

Figure: Conditions for eligibility criteria for the scheme

# Eligibility for the scheme:

•The pregnant woman must be a **resident of the tea garden area**.

The Pregnant woman must reside inside tea garden area.

Pregnant women should be certified from tea garden management that she is resident of

tea Garden Area. Certificate which is part of Compensation Card

- Families conforming to the **Government policy of Two (2) Children** only will be eligible.
- Pregnant woman should not be below 18 years' age.
- Pregnant woman should be a citizen of India.
- In case of women death during pregnancy period, husband/ guardian cannot claim benefit of the scheme.

**Distribution of payment among Beneficiaries:** 

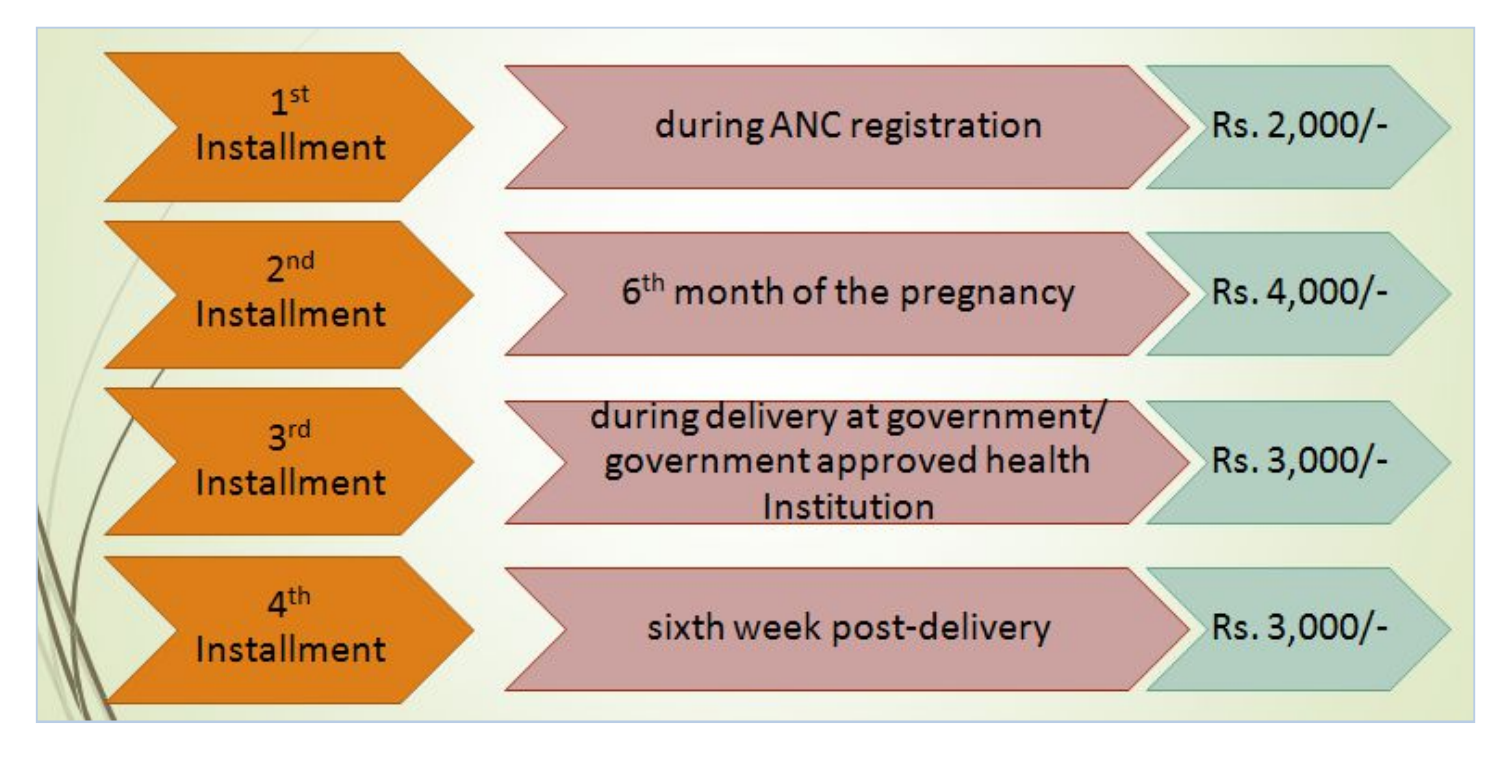

Figure: Installments with their periods and amount (Rs)

### Payment terms:

- The Payment to the beneficiaries will be given without any conditionality in normal circumstances.
- But in case of Death of pregnant women, abortion/miscarriage the subsequent payment will not be given.
- To ensure quality ANC and post natal services ANM, ASHA should provide following services during the period of instalments as given below.

| Instalment                 | Services to be provided                                                         |
|----------------------------|---------------------------------------------------------------------------------|
| 1 <sup>st</sup> Instalment | Early registration of pregnancy and ANC preferably in 1 <sup>st</sup> trimester |
| 2 <sup>nd</sup> Instalment | One ANC should be done preferably by medical Officer in third trimester         |
| 3 <sup>rd</sup> Instalment | Institutional delivery                                                          |
| 4 <sup>th</sup> Instalment | Birth Registration of Child&Immunization of first cycle of BCG,OPV, DPT,        |
|                            | Hepatitits-B or their equivalent/substitute                                     |

# Conditions about payment against 1<sup>st</sup> and 3<sup>rd</sup> Installment:

| Instalment                 | Condition for payment                                                            |
|----------------------------|----------------------------------------------------------------------------------|
| 1 <sup>st</sup> Instalment | Only payable if ANC registration is done within 3 months from LMP date.          |
| 3 <sup>rd</sup> Instalment | Only payable if Institutional delivery is done at govt. or govt. aided hospital. |

# **Condition about period of installments:**

The installments will be allowed to be paid only if their due date is not earlier than month of October 2018.

## Document to be enclosed along with the application:

- Compensation card duly certified by ASHA, ANM, AWW and tea garden management
- Photocopy of MCP Card issued with MCTS id of the pregnant women
- Photo copy of the first page of the pass book of the pregnant women for cross verification of bank account information

## ASHA Incentive under the scheme:

- Present status of ASHA Incentive from Govt. of India fund under NHM:
  - Rs. 50/- for early registration of pregnancy within 1st Trimester,
  - Another Rs. 400/- for full ANC (Rs. 100/- for full ANC & Rs. 300/- under JSY)
  - Rs. 300/- for institutional delivery
- Additional incentive to ASHAs from State health budget @ Rs. 200/- per pregnant women will be paid as follows:
  - Rs. 50/- for ensuring early registration of pregnancy and opening of bank account of beneficiary,
  - Rs. 100/- for ensuring one ANC by MO in the third trimester
  - Rs. 50/- for Institutional delivery of the beneficiary.
- ASHA incentive will be paid through DBT mode only

# **Process Flow:**

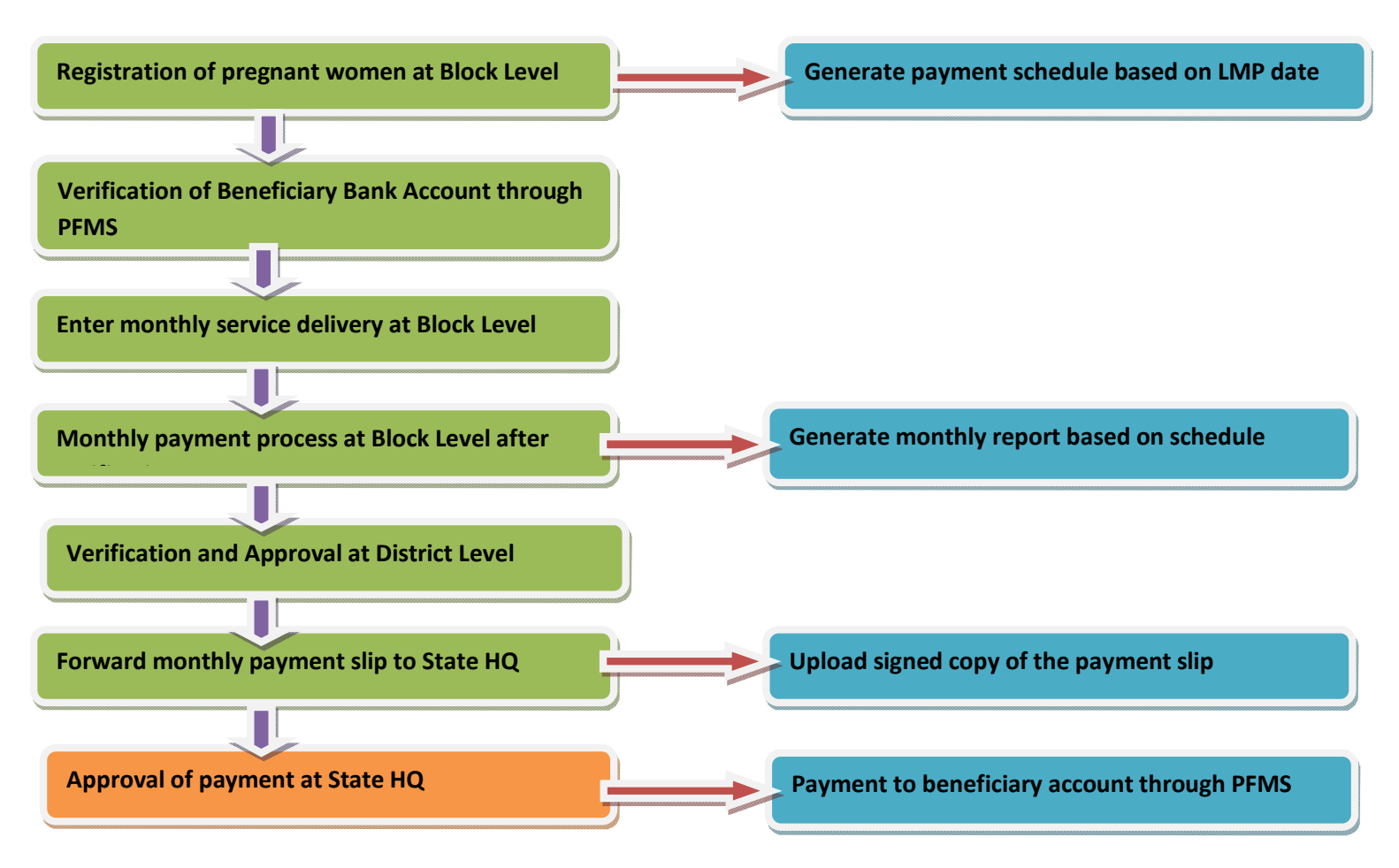

## Fund flow mechanism:

- A **separate portal** is being designed for the scheme.
- The **Block shall ensure** necessary entries to be made in the online portal
- The beneficiary should have a bank account, if not facilitation may be made by the ANM/ASHA to open bank account in the nearest bank branch
- Entries will be verified at block level and signed line list of the beneficiaries will be uploaded in the portal and hard copy will be sent at state Headquarter.
- State will directly release the fund in the beneficiaries account once in a month based on the entries available in the portal.
- The Medical officer in-charge for the block PHC will be responsible for ensuring correctness of the list of beneficiaries submitted for Payment.
- Fund under the Scheme will be kept in separate bank account in a scheduled/designated bank at the state.
- **Direct bank transfer** will be made to the beneficiaries.

# Key implementation activities:

- Introduce the scheme-Mapping of tea gardens:
  - Notify Guidelines by the state Government
  - Finalization of the Mapping format at State level
  - Communication to the districts
  - Collection of tea garden wise data by Block PHCs
  - Compilation of data at block level and submission to district
  - Compilation of data at district level and submission to State HQ
  - Compilation of data at State HQ
- Dissemination of guidelines for the programme:
  - Circulation of guidelines with districts
  - Circulation of guidelines with tea gardens, ASHAs etc.

# Monitoring mechanism:

State level steering committee for implementation of the scheme

| <ul> <li>Principal Secretary/ Commissioner &amp; Secretary</li> </ul>               | : | Chairman         |
|-------------------------------------------------------------------------------------|---|------------------|
| to the Government of Assam, Health & FW Department                                  |   |                  |
| Principal Secretary/ Commissioner & Secretary to the                                |   | Co-Chairman      |
| Government of Assam, Social Welfare Department                                      | • |                  |
| <ul> <li>Principal Secretary/ Commissioner &amp; Secretary to the</li> </ul>        | : | Co-Chairman      |
| Government of Assam, Labour Department                                              |   |                  |
| <ul> <li>Secretary to the Government of Assam, Health &amp; Family</li> </ul>       | : | Member           |
| Welfare Department                                                                  |   |                  |
| <ul> <li>Mission Director, National Health Mission, Assam (State Nodal</li> </ul>   | : | Member Secretary |
| Agency)                                                                             |   | and Convener     |
| <ul> <li>Jt. Secy/Deputy Secretary (I/c Planning) to the Government of</li> </ul>   | : | Member           |
| Assam, Health & FW Department.                                                      |   |                  |
| <ul> <li>Executive Director, NHM, Assam</li> </ul>                                  | : | Member           |
| <ul> <li>Director, Social Welfare Department</li> </ul>                             | : | Member           |
| <ul> <li>Director of Health Services, Assam</li> </ul>                              | : | Member           |
| <ul> <li>Director of Health Services (FW), Assam</li> </ul>                         | : | Member           |
| <ul> <li>Sr. Finance &amp; Accounts Officer, Health &amp; FW Department.</li> </ul> | : | Member           |
| <ul> <li>Director, Finance. &amp; Accounts, NHM, Assam</li> </ul>                   | : | Member           |

- It is an online web application to give wage compensation to pregnant women of tea garden areas of Assam on installment basis.
- Pregnant women of tea garden areas will get Rs 12,000 through the system in 4(four) installment.
- Data of the pregnant women of tea gardens will be kept in the system after ANC registration is completed.
- Every month block needs to approve installments of eligible pregnant women.
- Districts will verify and approve the payments of blocks.
- State HQ. approves the payment and makes monthly payment using DBT mode to the beneficiaries through the system.

# The modules of the System:

- Master
  - Payment Installment List
  - Tea Garden Master
  - ASHA List
  - ANM List
- Entry Forms
  - PGW Registration Entry (for block)
  - PGW Registration Edit(for block)
  - High Risk Pregnancy(HRP) Entry(for block)
  - Payment Entry(for block)
  - Upload Payment Scan Copy(for block)
  - Submit Payment(for block)
  - Approve Payment Entries (for districts)
  - Upload Signed Payment Advice Copy (for districts)
  - Submit Payment(for districts)
  - Payment Process(for state)
  - Payment Process List(for state)
- > Reports
  - List of Beneficiary/PGW
  - Beneficiary Wise Installment Report
  - Beneficiary Wise Bank Account Details
  - List of Payment Entry
  - Payment Process Report

# How to access the online system:

# URL : http://nrhmassam.info/

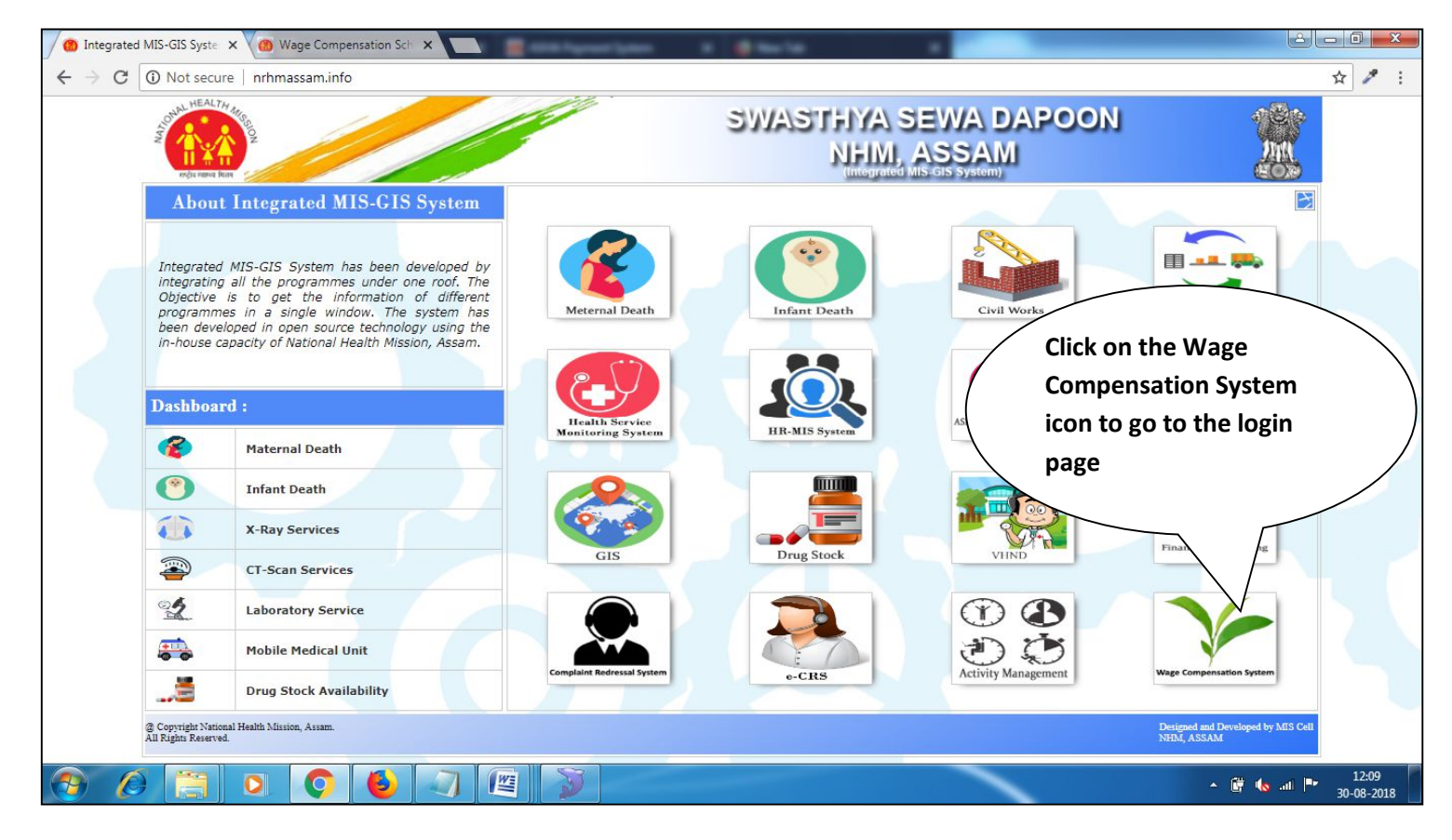

Browse the url http://nrhmassam.info/.

Then above page will be loaded.

Click on the icon named "Wage Compensation System".

#### How to Login:

After clicking the "Wage Compensation System" icon, following screen will be appeared with a login form:

| Monitoring System                  |
|------------------------------------|
| arden Areas of Assam               |
| Login User Name : Password : Login |
| Download Links                     |
| C user Manual                      |
|                                    |

Login using the username and password provided by MIS Cell, NHM, State HQ, Assam.

grated MIS-GIS Syste 🗙 🕐 🚯 Wage Compensation Sys 🗙 C O Not secure | nrhmassam.info/teag/index\_tea\_garden.php on ☆ Health Services Monitoring System assam Wage Compensation System for Pregnant Women of Tea Garden Areas of Assam Home Master Entry Forms Reports Welcome : bam.dib.bar2 Thursday, 30 August 2018 :: 12:13:57 PM Logout Welcome to Wage Compensation System for Pregnant Women of Tea Garden Areas of Assam (WCS)

After successful login, user will be landed in the following page:

#### How to access the system:

We can access different modules of the system using the vertical menu. The menu has the following options:

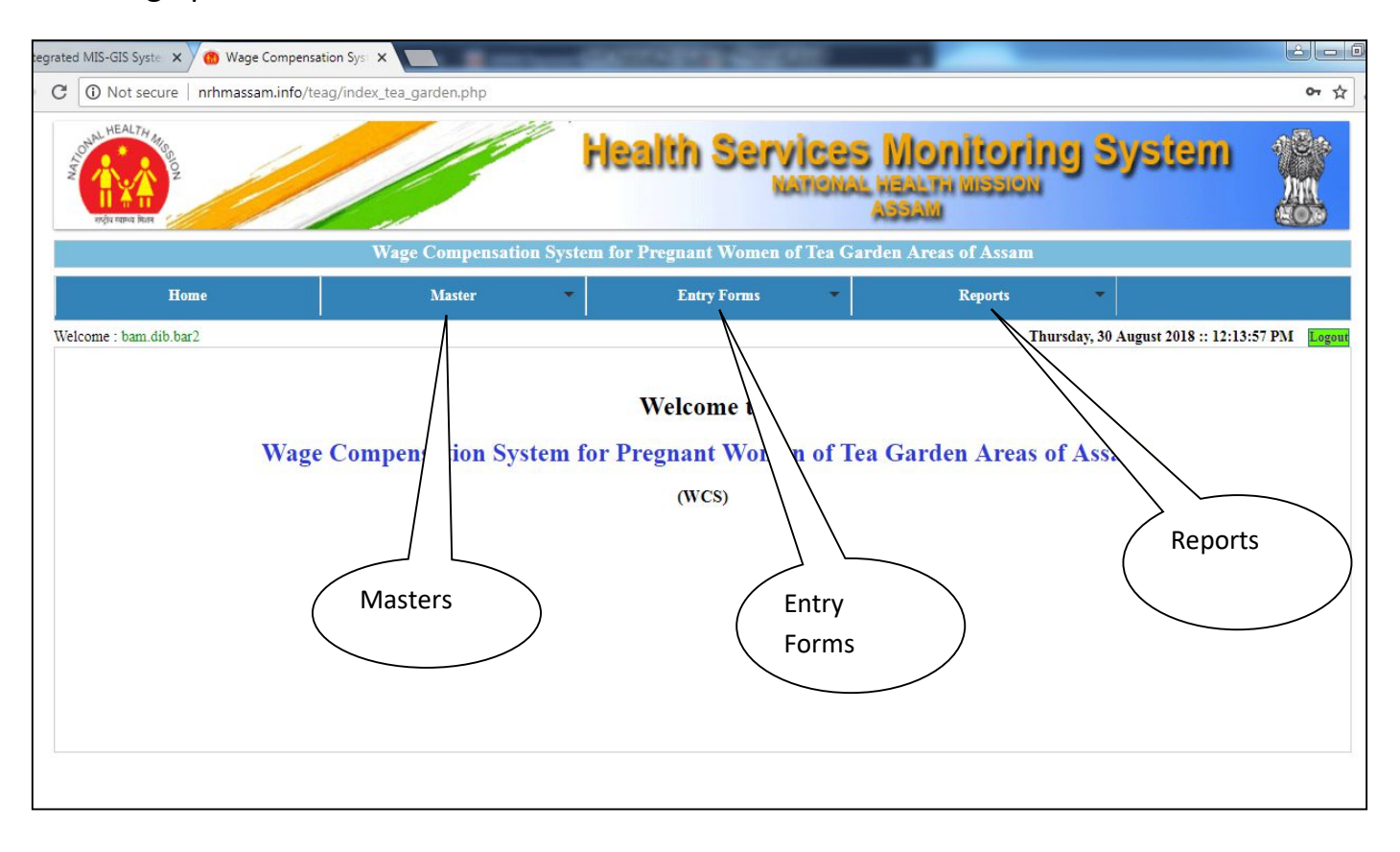

Then the following modules will be seen in the form of sub menus:

#### 1. Masters:

- 1.1: Payment Installment List
- 1.2: Tea Garden Master
- 1.3: ASHA List
- 1.4: ANM List

#### 2. Entry Forms

- 2.1: PGW Registration Entry (block level)
- 2.2: PGW Registration Edit Form (block level)
- 2.3: High Risk Pregnancy (HRP) Entry (block level)
- 2.4: Payment Entry (block level)
- 2.5: Upload Signed Payment Advice Copy (block level)
- 2.6 Submit Payment (block level)
- 2.7 Approve Payment Entries (district level)
- 2.8 Upload Signed Payment Advice Copy (district level)
- 2.9 Submit Payment(district level)
- 2.10 Payment Process(state level)
- 2.11 Payment Process List(state level)

#### 3. Reports

- 3.1: List of Beneficiary/PGW
- 3.2: Beneficiary Wise Installment Report
- 3.3: Beneficiary Wise Bank Account Details
- 3.4: List of Payment Entry
- 3.5: Payment Process Report

#### 1. Masters

Some data is used throughout the system. For example Tea Garden Name, ASHA Name, ANM Name etc. So it is necessary to keep the list of the master data in the system. The master module contains the list of the master entities.

The section has following menus:

- Payment Installment List
- Tea Garden Master
- ASHA List
- ANM List

To go to "Master" module, hover over the menu named "Master" like following.

| Home                   |  | Master                   | Entry Forms                                    | • | Reports | -            |                             |        |  |
|------------------------|--|--------------------------|------------------------------------------------|---|---------|--------------|-----------------------------|--------|--|
| Welcome : bam.dib.bar2 |  | Payment Installment List |                                                |   | -       | Monday, 17 S | eptember 2018 :: 3:28:50 PM | Logout |  |
|                        |  | Tea Graden Master        |                                                |   |         |              |                             |        |  |
| Wage                   |  | ASHA List                | Welcome to                                     |   |         |              |                             |        |  |
|                        |  | ANM List                 | or Pregnant Women of Tea Garden Areas of Assam |   |         |              |                             |        |  |
|                        |  |                          | (WCS)                                          |   |         |              |                             |        |  |
|                        |  |                          |                                                |   |         |              |                             |        |  |
|                        |  |                          |                                                |   |         |              |                             |        |  |

Following are the master pages:

#### **1.1 Payment Installment List**

To go to the page, click on "Masters-> Payment Installment List". In the page, user can view list of payment installments and their details.

| grated MIS-GIS Syste 🗙 👩 Wage Compensation | Sys ×                    | Course of the local division of the local division of the local di | and set       |                                 |                               | فالعاذ          |
|--------------------------------------------|--------------------------|----------------------------------------------------------------------------------------------------|---------------|---------------------------------|-------------------------------|-----------------|
| C O Not secure   nrhmassam.info/teag/      | 'index_tea_garden.php    |                                                                                                    |               |                                 |                               | 아 ☆             |
| edu rana Rus                               |                          | Health S                                                                                                    | ervice:       | E Monitorin<br>L NEALTH MISSION | ng System                     |                 |
|                                            | Wage Compensation Sys    | stem for Pregnant We                                                                                                    | omen of Tea G | arden Areas of Assam            |                               |                 |
| Home                                       | Master                   | Entry For                                                                                                    | ms 👻          | Reports                         | +                             |                 |
| Welcome : bam.dib.bar2                     | Payment Installment List |                                                                                                    |               | Thu                             | ursday, 30 August 2018 :: 12: | 38:43 PM Logout |
|                                            | Tea Graden Master        |                                                                                                    | _             |                                 |                               |                 |
|                                            | ASHA List                | Welcom                                                                                                    |               |                                 |                               |                 |
| Wage                                       | ANM List                 | or Pregnant                                                                                                    | Click c       | on the "Payment                 |                               |                 |
|                                            |                          | (WCS)                                                                                                    | Install       | ment List                       |                               |                 |
|                                            |                          |                                                                                                    |               |                                 |                               |                 |
|                                            |                          |                                                                                                    |               |                                 |                               |                 |
|                                            |                          |                                                                                                    |               |                                 |                               |                 |
|                                            |                          |                                                                                                    |               |                                 |                               |                 |

The page displays the information about installments of the wage compensation.

| grated MIS-GIS Syste 🗙 🕐 🔞 Wage Compensation Syste |                                               | NAMES IN CONTRACTOR                                                                     | فاعا                                           |
|----------------------------------------------------|-----------------------------------------------|-----------------------------------------------------------------------------------------|------------------------------------------------|
| C () Not secure   nrhmassam.info/teag/index        | tea_garden.php?controller=installments&action | n=installment_list                                                                      | \$                                             |
| COLUMPIA RAY                                       | Health                                        | NATIONAL HEALTH WISSIG                                                                  | ing System 🎲                                   |
| V                                                  | Vage Compensation System for Pregna           | nt Women of Tea Garden Areas of Assan                                                   | 1                                              |
| Home                                               | Master En                                     | try Forms 🔹 Reports                                                                     | *                                              |
| Welcome : bam.dib.bar2                             |                                               |                                                                                         | Thursday, 30 August 2018 :: 12:41:18 PM Logout |
| Home / Payment Installment List                    | 2nd Instellment                               | 2vd Instellment                                                                         | (de Testellmont                                |
| 1st installment                                    | 2nd Installment                               | Srd instalment                                                                          | 4th installment                                |
| Rs 2,000/                                          | Rs 4,000/                                     | Rs 3,000/                                                                               | Rs 3,000/                                      |
| Will be given during ANC registration month.       | Will be given in 6th month of the pregnancy.  | Will be given during delivery at government/<br>government approved health Institution. | Will be given in the sixth week post-delivery. |
|                                                    |                                               |                                                                                         |                                                |
|                                                    |                                               |                                                                                         |                                                |
|                                                    |                                               |                                                                                         |                                                |
|                                                    |                                               |                                                                                         |                                                |

#### **1.2 Tea Garden Master:**

To go to the page, go to "Masters->Tea Garden Master". In the page, user can view list of Tea Gardens .To view tea garden list, the user need to select District and BPHC name. If user has authorization, he can add new "Tea Garden".

| grated MIS-GIS Syste 🗙 🌰 W      | /age Compensation | Sys ×                    | an press Weights - Manual Start - |                      | _                 | éle                        |
|---------------------------------|-------------------|--------------------------|-----------------------------------|----------------------|-------------------|----------------------------|
| C 🛈 Not secure   nrhma          | assam.info/teag/i | ndex_tea_garden.php      |                                   |                      |                   | <del>ر</del> برو           |
| MALHEALTH AND                   |                   | J                        | Health Service                    | S Monitori.          | ng Sys            | tem 🎲                      |
|                                 |                   | Wage Compensation Sy     | ostem for Pregnant Women of Tea G | arden Areas of Assam |                   |                            |
| Home                            |                   | Master                   | <ul> <li>Entry Forms</li> </ul>   | Reports              |                   |                            |
| Welcome : bam.dib.bar2          |                   | Payment Installment List |                                   | 1                    | Thursday, 30 Augu | st 2018 :: 1:18:36 PM Logo |
|                                 |                   | Tea Graden Master        |                                   |                      |                   |                            |
|                                 |                   | ASHA List                | Welcome to                        |                      |                   |                            |
|                                 | Wage              | ANM List                 | or Pregnant Women of T            | ea Garden Areas      | of Assam          |                            |
|                                 |                   |                          | (WCS)                             |                      |                   |                            |
|                                 |                   |                          |                                   |                      |                   |                            |
|                                 |                   |                          |                                   |                      |                   |                            |
|                                 |                   |                          |                                   |                      |                   |                            |
|                                 |                   |                          |                                   |                      |                   |                            |
|                                 |                   |                          |                                   |                      |                   |                            |
|                                 |                   |                          |                                   |                      |                   |                            |
| 765                             |                   |                          |                                   |                      |                   |                            |
| info/teag/index tea garden.php# |                   |                          |                                   |                      |                   |                            |
|                                 | 0                 |                          |                                   | 1                    |                   | - 🛱 🌜 all 🏴                |

| grated MIS-(                                        | GIS Syste 🗙 🌰 W                                                                                                    | lage Compensation Sys | ×                                   | and Milder Mond for                            | é La É                                        |  |  |  |  |
|-----------------------------------------------------|----------------------------------------------------------------------------------------------------|-----------------------|-------------------------------------|------------------------------------------------|-----------------------------------------------|--|--|--|--|
| CON                                                 | Not secure   nrhm                                                                                                    | assam.info/teag/index | tea_garden.php?controller=tea_garc_ | len&action=tea_garden_list                     | ☆                                             |  |  |  |  |
| NAT OCTAN                                           | REALTH MILES D                                                                                                    |                       | H                                   | Balth Services Monitori                        | ng System 🛞                                   |  |  |  |  |
|                                                     |                                                                                                    |                       | Wage Compensation System fo         | or Pregnant Women of Tea Garden Areas of Assam |                                               |  |  |  |  |
| 8                                                   | Home                                                                                                    |                       | Master 🔹                            | Entry Forms Reports                            | *                                             |  |  |  |  |
| Welcome                                             | : bam.dib.bar2                                                                                                    | 1                     |                                     |                                                | Thursday, 30 August 2018 :: 1:29:53 PM Logout |  |  |  |  |
| Home /                                              | Tea Garden List                                                                                                    |                       | Select District                     | Select BPHC                                    |                                               |  |  |  |  |
|                                                     |                                                                                                    |                       | 7/                                  |                                                | Add Tea Garden                                |  |  |  |  |
| Distric                                             | t:                                                                                                    |                       | Select                              | BPHC:                                          | Select                                        |  |  |  |  |
|                                                     |                                                                                                    |                       | E. 20152 (2009                      | Search                                         |                                               |  |  |  |  |
| egrated MIS<br>C ③<br>Welcome<br>Home /<br>District | Click to view the list<br>of Tea Gardens<br>rated MIS-GIS Syste X @ Wage Compensation Sys X<br>Click to Add<br>New Tea Garden<br>Stated MIS-GIS Syste X @ Wage Compensation Sys X<br>Click to Add<br>New Tea Garden<br>New Tea Garden<br>Stated MIS-GIS Syste X @ Wage Compensation Sys X<br>Click to Add<br>New Tea Garden<br>Stated MIS-GIS Syste X @ Wage Compensation Sys X<br>Click to Add<br>New Tea Garden<br>Stated MIS-GIS Syste X @ Wage Compensation Sys X<br>Click to Add<br>New Tea Garden<br>Stated MIS-GIS Syste X @ Wage Compensation Sys X<br>Click to Add<br>New Tea Garden<br>Stated MIS-GIS Syste X @ Wage Compensation Sys X<br>Click to Add<br>New Tea Garden<br>Stated MIS-GIS Syste X @ Wage Compensation Sys X<br>Click to Add<br>New Tea Garden<br>Stated MIS-GIS Syste X @ Wage Compensation Sys X<br>Click to Add<br>New Tea Garden<br>Stated MIS-GIS Syste X @ Wage Compensation Sys X<br>Click to Add<br>New Tea Garden<br>Stated MIS-GIS Syste X @ Wage Compensation Sys X<br>Click to Add<br>New Tea Garden<br>Stated MIS-GIS Syste X @ Wage Compensation Sys X<br>Click to Add<br>New Tea Garden<br>Stated MIS-GIS Syste X @ Wage Compensation Sys X<br>Click to Add<br>New Tea Garden<br>Stated MIS-GIS Syste X @ Wage Compensation Sys X<br>Click to Add<br>New Tea Garden List<br>Click to Add<br>New Tea Garden List<br>Stated MIS-GIS Syste X @ Wage Compensation Sys X @ Wage Compensation Sys X @ Wa |                       |                                     |                                                |                                               |  |  |  |  |
| List of Te                                          | a Gardens                                                                                                    |                       |                                     |                                                |                                               |  |  |  |  |
| SI No                                               | District Name                                                                                                    | BPHC Name             | Tea Garden Name                     | Name of the<br>Owner Company                   | Name of the<br>Tea Garden Hospital            |  |  |  |  |
| 1                                                   | Dibrugarh                                                                                                    | Barbaruah BPHC        | Aditya Tea Estate                   | pelen gaon Timmona lahowal,Bajrang Kr.Mittal   |                                               |  |  |  |  |
| 2                                                   | Dibrugarh                                                                                                    | Barbaruah BPHC        | Baughpara Tea Estate                | Ethelwold Estate Pvt.Ltd.                      | Baughpara T.E.Hospital                        |  |  |  |  |
| 3                                                   | Dibrugarh                                                                                                    | Barbaruah BPHC        | Baughpara Tea Estate                | Ethelwold Estate Pvt. Ltd.                     | Baughpara T. E. Hospital                      |  |  |  |  |
| 4                                                   | Dibrugarh                                                                                                    | Barbaruah BPHC        | BEHEATING TEA ESTATE                | SRI BHAWANI SHANKAR BAGARIA                    | BEHEATING T.E. HOSPITAL                       |  |  |  |  |
| 5                                                   | Dibrugarh                                                                                                    | Barbaruah BPHC        | BHAGATRAM TEA ESTATE                | NIRMAL KUMAR BERIA                             |                                               |  |  |  |  |
| 6                                                   | Dibrugarh                                                                                                    | Barbaruah BPHC        | Bharatia T.E.                       | S.K.Bharatia                                   |                                               |  |  |  |  |
| 7                                                   | Dibrugarh                                                                                                    | Barbaruah BPHC        | Bhartis TE                          | S.K.Bhartis                                    |                                               |  |  |  |  |
| 8                                                   | Dibrugarh                                                                                                    | Barbaruah BPHC        | Borborooah Tea Estate               | Assam Company Limited                          | Borborocah T.EHospital                        |  |  |  |  |
| 9                                                   | Dibrugarh                                                                                                    | Barbaruah BPHC        | Doolia T.E.                         | The Assam Tea & Tea Seed Plantations (P) Ltd.  |                                               |  |  |  |  |

If the user has authorization, "Add Tea Garden" link will be appeared. Clicking on the link, the following page will be appeared.

| w Tea Garden Entry Form                     | cheme for i | Fregnant | women of fea Garden P             | Areas of A | assam |
|---------------------------------------------|-------------|----------|-----------------------------------|------------|-------|
| Basic Details:                              |             |          |                                   |            |       |
| District.*                                  | Select      | ¥        | BPHC:*                            | Select •   |       |
| Tea Garden Name:*                           |             |          |                                   |            |       |
| Name of the owner company:*                 |             |          |                                   |            |       |
| Association Name:*                          |             |          |                                   |            |       |
| Hospital Information:                       |             |          |                                   |            |       |
| Is Hospital available:*                     | Yes 🔘       | No 🔘     | Name of the Tea Garden Hospital:* |            |       |
| No. of beds in the Hospital:*               |             |          | Is labor room available:*         | Yes 🔘      | No 🔘  |
| Is NBCC Available:*                         | Yes 🔘       | No 🔘     | Is NBSU available:*               | Yes 🔘      | No 🔘  |
| Is OT Available:*                           | Yes 🔘       | No 🔘     | Is Laboratory available:*         | Yes 🔵      | No 🔘  |
| No. of doctors available:*                  |             |          | No. of Staff:*                    |            |       |
| No. of ANM:*                                |             |          | No. of Pharmacies:*               |            |       |
| No. of Labortaory Technician<br>Available:* |             |          |                                   |            |       |

#### 1.3 ASHA List

To go to the page, go to the "Masters->ASHA List" fro menu. In the page, user can view list of ASHA.

| WEALT               |                          |                                 |              |                              |                              |               |
|---------------------|--------------------------|---------------------------------|--------------|------------------------------|------------------------------|---------------|
|                     |                          | Health Ser                      | VICES        | Monitorin<br>Meal TH Miselen | ıg System                    |               |
|                     | Wage Compensation S      | ystem for Pregnant Wome         | 1 of Tea Gai | den Areas of Assam           |                              |               |
| Home                | Master                   | <ul> <li>Entry Forms</li> </ul> | •            | Reports                      | •                            |               |
| :ome : bam.dib.bar2 | Payment Installment List |                                 |              | Th                           | ursday, 30 August 2018 :: 2: | :29:37 PM Log |
|                     | Tea Graden Master        |                                 |              |                              |                              |               |
|                     | ASHA List                | Welcome to                      |              |                              |                              |               |
| Wage                | ANM List                 | or Pregnant Won                 | nen of Tea   | a Garden Areas o             | of Assam                     |               |
|                     |                          | (WCS)                           |              |                              |                              |               |
|                     |                          |                                 |              |                              |                              |               |
|                     |                          |                                 |              |                              |                              |               |

## ASHA List Page:

| egrated | i MIS-GIS Syste 🗙 🙆 Wage | e Compensation Syst 🗙 New Ta | b                  | ×               | and the other        | _                         | -               |        |               |
|---------|--------------------------|------------------------------|--------------------|-----------------|----------------------|---------------------------|-----------------|--------|---------------|
| C       | Not secure   nrhmass     | am.info/teag/index_tea_garde | n.php?controller=A | SHA&action=ASHA | _list                |                           |                 |        | ☆             |
| NAP.    | and there is the         |                              |                    | Health          | Services<br>NATIONAL | Monitor<br>HEALTHI MISSIO | ing Sys<br>™    | tem    | A CONTRACTOR  |
|         |                          | Wage Co                      | mp.                | 1 for Pregnan   | t Women of Tea Gar   | den Areas of Assan        | n /             |        |               |
|         | Home                     | Ma                           | Select             | Ent             | ry Forms 🔹           | Reports                   | -               | Select |               |
| We1     | .come : bam.dib.bar2     |                              | District           |                 |                      |                           | Thursday, 30 At | врнс   | Logout        |
| Ho      | me / ASHA List           |                              | V                  |                 |                      |                           |                 | $\sim$ |               |
| D       | listrict:                | Dibruga                      | h                  | •               | BPHC:                |                           | Barbaruah BPHC  |        | •             |
|         |                          |                              |                    | Sea             | rch                  |                           |                 |        |               |
|         |                          |                              |                    |                 |                      | Click<br>Search           |                 |        |               |
| C       |                          | 0 6 🥥                        |                    |                 |                      | -                         |                 | × 😰 I  | ts ant I™ 30- |

|              | Wage Compensation System for Pregnant Women of Tea Garden Areas of Assam |                |                 |                        |                          |  |  |  |
|--------------|--------------------------------------------------------------------------|----------------|-----------------|------------------------|--------------------------|--|--|--|
|              | Home                                                                     | Master         | Entry Forms 🔹   | Reports 🔹              |                          |  |  |  |
| Welcome : ba | m.dib.bar2                                                               |                |                 | Thursday, 30 August 20 | 018 :: 2:57:05 PM Logout |  |  |  |
| Home / A     | SHA List                                                                 |                |                 |                        |                          |  |  |  |
| District:    |                                                                          | Dibrugarh      | • ВРНС:         | Barbaruah BPHC         | . <b>.</b>               |  |  |  |
|              |                                                                          |                | Search          |                        |                          |  |  |  |
| SI No        | ASHA ID                                                                  | ASHA Name      | Health Facility | Sub Center             | Photo                    |  |  |  |
| 1            | 33089                                                                    | Afsara Begum   | Dibrugarh SD    | Ward No-16             |                          |  |  |  |
| 2            | 33070                                                                    | Amina Begum    | Dibrugarh SD    | Ward No-11             |                          |  |  |  |
| 3            | 29928                                                                    | Amiya Dihingia | Kolakhowa MPHC  | Lezai SC               | -                        |  |  |  |
| 4            | 31209                                                                    | Amiya Saikia   | Kolakhowa MPHC  | Kolakhowa SC           | 2                        |  |  |  |

## 1.4 ANM List:

To go to the the page, go to "Masters->ANM List".

| Integrated MIS-GIS Syste ×     On Wage Compensation                                                                                                    | Syst 🗙 New Tab           |                                                       |                |
|----------------------------------------------------------------------------------------------------|--------------------------|-------------------------------------------------------|----------------|
| ← → C (③ Not secure   nrhmassam.info/teag/                                                                                                    | index_tea_garden.php     |                                                       | 아☆ 🤌 :         |
| AND HEALTH IN THE DESTINATION OF THE REAL PROPERTY OF THE REAL PROPERTY OF THE REAL PROPERTY OF THE PROPERTY OF THE PROPERTY O |                          | Health Services Monitoring System                     |                |
|                                                                                                    | Wage Compensation S      | ystem for Pregnant Women of Tea Garden Areas of Assam |                |
| Home                                                                                                    | Master                   | Entry Forms Reports                                   |                |
| Welcome : bam.dib.bar2                                                                                                    | Payment Installment List | Thursday, 30 August 2018 :: 3:1                       | 2:52 PM Logout |
|                                                                                                    | Tea Graden Master        |                                                       |                |
|                                                                                                    | ASHA List                | Welcome to                                            |                |
| Wage                                                                                                    | ANM List                 | or Pregnant Women of Tea Garden Areas of Assam        |                |
|                                                                                                    |                          | Click on ANM List                                     |                |

| G                   | O Not secure          | e   nrhmassam.info/teag/index_tea_garden.php?controller=ANM&action=ANM_list |                  | \$           |
|---------------------|-----------------------|-----------------------------------------------------------------------------|------------------|--------------|
| NAT <sub>IO</sub> . | HEALTH AND DE LEVENSE | Health Services Monitor<br>National Mealth Missis<br>Assau                  | ring System      | AND SOLUTION |
|                     |                       | Wage Compensation System for Pregnant Women of Tea Garden Areas of Assa     | am               |              |
|                     | Ho                    | Home Master Entry Forms Reports                                             | •                |              |
| Welc                | ome : bam.dib.ba      | bar2 Select district                                                        | Thur Select bphc | Logout       |
| Hon                 | ne / ANM List         | ist                                                                         | 7                |              |
| Dis                 | strict:               | Dibrugarh • BPHC:                                                           | Barbaruah BPHC   | •            |
|                     |                       | Search                                                                      |                  |              |
|                     |                       | Click to view                                                               |                  |              |
|                     |                       |                                                                             | )                |              |
|                     |                       | Antivitist                                                                  |                  |              |
|                     |                       |                                                                             |                  |              |

| grated MIS-GIS Syste 🗙 💙 | 🔞 Wage Compensation Syst 🗙 New Tab                 | ×                     |                                              |
|--------------------------|----------------------------------------------------|-----------------------|----------------------------------------------|
| C 🛈 Not secure   r       | nrhmassam.info/teag/index_tea_garden.php?controlle | r=ANM&action=ANM_list | ,                                            |
| Welcome : bam.dib.bar2   |                                                    |                       | Thursday, 30 August 2018 :: 3:42:22 PM Logon |
| Home / ANM List          |                                                    |                       |                                              |
| District:                | Dibrugarh                                          | • ВРНС:               | Barbaruah BPHC 🔹                             |
|                          |                                                    | Search                |                                              |
| Sl No                    | ANM ID                                             | ANM Name              | e                                            |
| 1                        | HealthA-22619                                      | Ajija Begum           | 1                                            |
| 2                        | HealthA-22623                                      | ANJALI DOWAJ          | RAH                                          |
| 3                        | HealthA-20190                                      | Aroti Saikia          |                                              |
| 4                        | NRHM-25173                                         | Aruna Bora            |                                              |
| 5                        | HealthA-08380                                      | ARUNA BORA            | AH                                           |
| 6                        | NRHM-08841                                         | BHABA KANTI S         | AIKIA                                        |
| 7                        | HealthA-08698                                      | Bharati Barua         | h                                            |
| 8                        | HealthA-19657                                      | Bharati Buragol       | nain                                         |
| 9                        | HealthA-08692                                      | Bondana Phuk          | an                                           |
| 10                       | NRHM-17909                                         | Bornali Barua         | h                                            |
| 11                       | NRHM-08788                                         | Chandra Deor          | ri                                           |

#### 3. Entry Forms:

Entry forms are found under the menu "entry Forms".

#### 2.1 PGW (Pregnant Woman) Registration Entry (Block Level):

For pregnant woman registration entry, go to menu "Entry Forms->PGW Registration Entry".

| ted MIS-GIS Syste 🗙 🙆 Wag | ge Compensation Syst X             | and the second second se |                                    |            |                       |               |
|---------------------------|------------------------------------|----------------------------------------------------------------------------------------------------|------------------------------------|------------|-----------------------|---------------|
| 🕽 🛈 Not secure   nrhmas   | sam.info/teag/index_tea_garden.php |                                                                                                    |                                    |            |                       | <b>07</b> 🕁   |
| HEALTH HIS                |                                    | lealth Service                                                                                                    | AS Monitorir<br>IAL HEALTH WISELAN | ig S       | ystem                 |               |
|                           | Wage Compensation System           | n for Pregnant Women of Tea                                                                                                    | Garden Areas of Assam              |            |                       |               |
| Home                      | Master 🗸                           | Entry Forms 🗸                                                                                                    | Reports                            |            |                       |               |
| Velcome : bam.dib.bar2    |                                    | PGW Registration Entry                                                                                                    | TI                                 | ursday, 30 | 0 August 2018 :: 4:19 | :08 PM Logout |
|                           |                                    | High Risk Pregnancy(HRP) Entry                                                                                                    |                                    |            |                       |               |
|                           |                                    | Payment Entry                                                                                                    |                                    |            |                       |               |
|                           | Wage Compensation System f         | Upload Payment Scan Copy                                                                                                    | 'ea Garden Areas                   | of Assa    | am                    |               |
|                           |                                    | Submit Payment                                                                                                    |                                    |            |                       |               |
|                           |                                    | Payment Process                                                                                                    |                                    |            |                       |               |
|                           |                                    | Payment Process List                                                                                                    |                                    |            |                       |               |
|                           |                                    |                                                                                                    |                                    |            |                       |               |
|                           |                                    |                                                                                                    |                                    |            |                       |               |
|                           |                                    |                                                                                                    |                                    |            |                       |               |

| Basic Details:                                                                       |                           |         |                                  |                            |
|--------------------------------------------------------------------------------------|---------------------------|---------|----------------------------------|----------------------------|
| MCTS ID:*                                                                            |                           |         |                                  |                            |
| Name of the Pregnant Woman:*                                                         |                           |         | Name of Husband:*                |                            |
| Status of the woman:*                                                                | Select •                  |         |                                  |                            |
| Date of Birth:                                                                       |                           |         | Age:*                            | (years)                    |
| Gravida.*                                                                            | Select V                  |         | Parity*                          | Select V                   |
| 20000                                                                                |                           |         | Mobile No of Pregnant Woman or   |                            |
| Type:*                                                                               | Select                    |         | Husband or Family Member:*       |                            |
| District:*                                                                           | Dibrugarh 🔻               |         | BPHC:*                           | Barbaruah BPHC 🔻           |
| Sub Center:                                                                          | Select                    |         |                                  |                            |
| Tea Graden.*                                                                         | Select                    | •       | Line No.:                        |                            |
|                                                                                      |                           |         |                                  |                            |
| Address:                                                                             |                           | ~       |                                  |                            |
| Village Name:                                                                        |                           |         | Photo:                           | Choose File No file chosen |
| Nearest Health Institution Category:                                                 | Select                    | *       | HI Name(Nearest Delivery Point): | Select V                   |
|                                                                                      |                           |         |                                  | Search Health Institutions |
| LMP Date and Installment Months:                                                     |                           |         |                                  |                            |
| L.M.P Date:*                                                                         |                           |         | E.D.D                            |                            |
| ANC Registration Details:                                                            |                           |         |                                  |                            |
| Date of ANC Registration:*                                                           |                           |         | Place of ANC Registration:       |                            |
| Bank Details:                                                                        |                           |         |                                  |                            |
| Bank Account No:                                                                     |                           |         | Bank Name:                       | Select •                   |
| Bank Branch                                                                          |                           |         | IFSC Code                        |                            |
| PFMS Beneficiary Code:                                                               |                           |         | ADHAR No.                        |                            |
| ANM Details:                                                                         |                           |         |                                  |                            |
| Select ANM:                                                                          | Select                    |         |                                  |                            |
| Phone No. of ANM:                                                                    |                           |         |                                  |                            |
| ASHA Details:                                                                        |                           |         |                                  |                            |
| ASHA Name:                                                                           | Select                    | •       | ASHA ID:                         |                            |
| Health Facility:                                                                     |                           |         | Sub Center:                      |                            |
| Phone No :                                                                           | -                         |         |                                  |                            |
| Anganwadi Worker(AWW) Details:                                                       |                           |         |                                  |                            |
| Name:                                                                                |                           |         | Phone No:                        |                            |
| Member of Mothers Club Details:                                                      |                           |         |                                  |                            |
| Member Name:                                                                         |                           |         | Phone No.:                       |                            |
| Certificate from Tea Garden Manaş                                                    | gement as Resident of Tea | Garden: |                                  |                            |
| Is Certificate from Tea Garden<br>Management as Resident of Tea<br>Garden submitted: | Yes 💿 No 💿                |         | Upload Certificate:              | Choose File No file chosen |
| Certificate of ANC Registration(MC                                                   | P Card):                  |         |                                  |                            |
| is Certificate of ANC<br>Registration(MCP Card) submitted:                           | Yes 💿 No 💿                |         | Upload Certificate:              | Choose File No file chosen |
| First Page of Bank Passbook:                                                         | N                         |         |                                  |                            |
| Is First Page of Bank Passbook                                                       | Yes No                    |         | Upload the file:                 | Choose File No file chosen |
| suomitted:                                                                           |                           |         |                                  |                            |

In the form, fields with star marks are mandatory.

In the "Status", select box, user need to select the status of the woman. If status is "delivered", user need to give the delivery date. If the status is "abortion", abortion date should be given. If status is "maternal death", then enter death of the pregnant woman.

Gravida is the no. of times the woman become pregnant.

Parity is the no. of the living children of the woman.

#### About dates and installments:

LMP Date(Last Menstruation Date): User need to select the LMP date of the pregnant woman from calendar.

Then Expected Date of Delivery (EDD) and the installments month will be shown except first installment.

Then user needs to select ANC Registration Date from calendar. Then after selecting ANC date, the 1<sup>st</sup> Installment month will be automatically shown.

| M.P Date:*               | 03-05- | 2018                  | E.D.D                 | 04-02-2019            |
|--------------------------|--------|-----------------------|-----------------------|-----------------------|
| lst Installment Month    |        | 2nd Installment Month | 3rd Installment Month | 4th Installment Month |
| June,2018                |        | October,2018          | February,2019         | March,2019            |
| Rs 2,000/ Rs 4,000       |        | Rs 4,000/             | Rs 3,000/             | Rs 3,000/             |
| NC Registration Details: |        |                       |                       |                       |

#### ANM Details:

We can select ANM name from ANM select box. The list shows the list of ANM under the BPHC. If an ANM name is not present in the list, select first option "OTHER". Then a text box to enter ANM name will be appeared. The we need to enter the ANM name.

| ANM Details:      |       |   |              |  |
|-------------------|-------|---|--------------|--|
| Select ANM:       | Other | T | Name of ANM: |  |
| Phone No. of ANM: |       |   |              |  |

After filling up the mandatory fields we can submit the form. To submit the form, click the submit button.

After clicking "Submit" button, the following page will be displayed:

#### Success page:

| Welcome : bam.dib.bar2                   | Message for                                       | 3 AM |
|------------------------------------------|---------------------------------------------------|------|
| Entry Forms / Registration Entry Success | ( successful saving                               |      |
|                                          | Pregnant Woman is registered successfully of data |      |
|                                          | Beneficiary Code is : TG/PGW/NHM/51354            |      |
|                                          | View Detail Click to view                         |      |
|                                          | details                                           |      |
|                                          |                                                   |      |

If we click "View Detail", the following page will be displayed where details of the pregnant woman will be shown:

| Basic Details:              |                   |                                                             |                |
|-----------------------------|-------------------|-------------------------------------------------------------|----------------|
| MCTS ID:                    | 65544433222       |                                                             |                |
| Name of the pregnant Woman: | Mamoni Tati       | Husband:                                                    | Manash Tati    |
| Date of Birth:              | 01-09-1988        | Age:                                                        | 30 years       |
| Status of the woman:        | Delivered         |                                                             |                |
| Delivery Date               | Jul 4th, 2018     |                                                             |                |
| Gravida:                    | 1                 | Parity                                                      | 1              |
| Туре:                       | Temporary Worker  | Mobile No of Pregnant Woman or<br>Husband or Family Member: | 9085674532     |
| District:                   | Dibrugarh         | BPHC:                                                       | Barbaruah BPHC |
| Sub Center:                 | Aithan Dighala    |                                                             |                |
| Tea Graden:                 | Aditya Tea Estate | Village Name:                                               |                |
| Address:                    |                   | Line No.:                                                   |                |
| Photo:                      |                   |                                                             |                |

#### 2.2 Edit Pregnant Woman (PGW) Registration (Block Level):

We can edit data for Pregnant Women in the Edit Pregnant Woman Registration form. To go to the page, click "Entry Forms  $\rightarrow$  Edit PGW Registration Data".

| AND HEALTH MARK        |                              | Health Service                 | S Monitoring<br>Al Mealthi Mission<br>Assam | System                        |
|------------------------|------------------------------|--------------------------------|---------------------------------------------|-------------------------------|
|                        | Wage Compensation Syste      | m for Pregnant Women of Tea (  | Farden Areas of Assam                       |                               |
| Home                   | Master                       | Entry Forms                    | Reports                                     | *                             |
| Welcome : bam.dib.bar2 |                              | PGW Registration Entry         | Tuesday,                                    | 4 September 2018 :: 2:16:59 P |
|                        |                              | Edit PGW Registration Data     |                                             |                               |
|                        |                              | High Risk Pregnancy(HRP) Entry |                                             |                               |
| Wage                   | <b>Compensation System f</b> | Payment Entry                  | ea Garden Areas of A                        | ssam                          |
|                        |                              | Upload Payment Scan Copy       |                                             |                               |
|                        |                              | Submit Payment                 |                                             |                               |
|                        |                              | Payment Process                |                                             |                               |

Then the following search page will be displayed.

| Home / Pregnant Women Registration Edit |             |          |                |  |  |
|-----------------------------------------|-------------|----------|----------------|--|--|
| District:                               | Dibrugarh 💌 | ВРНС:    | Barbaruah BPHC |  |  |
| Tea Garden:                             | Select      | Status : | Select         |  |  |
| Search                                  |             |          |                |  |  |
|                                         |             |          |                |  |  |

The "District" and "BPHC" will be filled automatically according to user login. In the form, we can select "Tea Garden" and "Status". After clicking "Search", the list of the beneficiaries will be loaded.

| Tome ,    | Tregulate tree | inch regionation Dore | 1                   |                     |              |     |              |            |           |           |       |
|-----------|----------------|-----------------------|---------------------|---------------------|--------------|-----|--------------|------------|-----------|-----------|-------|
| District  | t:             |                       | Dibrugarh           |                     | BPHC:        |     | Click        | togo       | \         |           | •     |
| Tea Ga    | rden:          |                       | Select              |                     | Status :     |     |              | 4i+        | )         |           |       |
|           |                |                       |                     | Searc               | h            |     |              | //<br>/    |           |           |       |
| ist of Pr | egnant Wome    | n of Tea Garden Areas |                     |                     |              |     |              |            |           |           |       |
| SI No     | District       | ВРНС                  | Tea Graden          | Pregnant Woman Name | MCTS ID      | Age | Husband Name | Mobile No  | Sta       | Is<br>HRP |       |
| 1         | Dibrugarh      | Barbaruah BPHC        | Hatkhola Tea Estate | Hira Tati           | 435345345345 | 28  | Hitesh Tati  | 9086554433 | pregnant  | Vo        | Edit  |
| 2         | Dibrugarh      | Barbaruah BPHC        | Aditya Tea Estate   | Mamoni Tati         | 65544433222  | 30  | Manash Tati  | 9085674532 | delivered | No        | Edit  |
| 2         | Diheurach      | Pachagrah PDUC        | Iranai TE           | Chuti Vuomi         | 765422222    | 10  | Diiit Vueni  | 0426924962 | ocomont   | No        | E dit |

Then we need to click on "Edit" hyperlink in the list to go to "Edit" form. After clicking an "edit" link, following page will be loaded against the beneficiaries:

| Basic Details:                                                                    |                  |                                             |             |
|-----------------------------------------------------------------------------------|------------------|---------------------------------------------|-------------|
| MCTS ID:*                                                                         | 435345345345     |                                             |             |
| Name of the Pregnant Woman:*                                                      | Hira Tati        | Name of Husband.*                           | Hitesh Tati |
| Date of Birth:*                                                                   | 02-08-1990       | Age(in years):                              | 28          |
| Type:*                                                                            | Permenant Worker | Mobile No:*                                 | 9086554433  |
| Status of the woman-                                                              |                  | Update                                      |             |
| Status of the woman:<br>Status of the woman:*                                     | Pregnant         | Update                                      | k to update |
| Status of the woman:<br>Status of the woman:*<br>Gravida and Parity:              | Pregnant         | Update Clic                                 | k to update |
| Status of the woman:<br>Status of the woman:*<br>Gravida and Parity:<br>Gravida:* | Pregnant •       | Update<br>Clic<br>Update<br>Parity*<br>Clic | k to update |

We can modify data if required for each section. Then need to click "Update". After successfully updating a section, a success message will be shown.

| Basic Details:               |                    |                   |             |
|------------------------------|--------------------|-------------------|-------------|
| MCTS ID:*                    | 435345345345       |                   |             |
| Name of the Pregnant Woman:* | Hira Tati          | Name of Husband:* | Hitesh Tati |
| Date of Birth:*              | 02-08-1990         | Age(in years):    | 28          |
| Type:*                       | Permenant Worker 💌 | Mobile No:*       | 9086554433  |
## 2.3 High Risk Pregnancy (HRP) Entry (Block Level):

It is the form where we can identify High Risk Pregnancy (HRP) among the list of registered pregnant woman in a block and mark them as High Risk Pregnant Woman. To go the page, click on "Entry Forms-> High Risk Pregnancy (HRP) Entry" in the top menu.

| Home                   | Master 👻                 | Entry Forms                    | Reports 🔻               |                            |        |
|------------------------|--------------------------|--------------------------------|-------------------------|----------------------------|--------|
| Welcome : bam.dib.bar2 |                          | PGW Registration Entry         | Wednesday, 5 Se         | ptember 2018 :: 2:19:04 PM | Logout |
|                        |                          | Edit PGW Registration Data     |                         |                            |        |
|                        |                          | High Risk Pregnancy(HRP) Futry |                         |                            |        |
| Wa                     | ge Compensation System f | Payment Entry                  | ea Garden Areas of Assa | am                         |        |
|                        |                          | Upload Payment Scan Copy       |                         |                            |        |
|                        |                          | Submit Payment                 |                         |                            |        |
|                        |                          | Payment Process                |                         |                            |        |
|                        |                          | Payment Process List           |                         |                            |        |
|                        |                          |                                |                         |                            |        |
|                        |                          |                                |                         |                            |        |
|                        |                          |                                |                         |                            |        |

After clicking the link, the list of the beneficiaries under the block will be shown.

| List of P | regnant Wome | n of Tea Garden Area | S                   |                     |              |     |              |            |           |              |
|-----------|--------------|----------------------|---------------------|---------------------|--------------|-----|--------------|------------|-----------|--------------|
| Sl No     | District     | BPHC                 | Tea Graden          | Pregnant Woman Name | MCTS ID      | Age | Husband Name | Mobile No  | Status    | Check if HRP |
| 1         | Dibrugarh    | Barbaruah BPHC       | Hatkhola Tea Estate | <u>Hira Tati</u>    | 435345345345 | 28  | Hitesh Tati  | 9086554433 | pregnant  |              |
| 2         | Dibrugarh    | Barbaruah BPHC       | Aditya Tea Estate   | Mamoni Tati         | 65544433222  | 30  | Manash Tati  | 9085674532 | delivered |              |
| 3         | Dibrugarh    | Barbaruah BPHC       | kanai TE            | Stuti Kurmi         | 765433333    | 19  | Bijit Kurmi  | 9436834863 | pregnant  |              |
|           |              |                      |                     | Subr                | mit          |     |              |            |           |              |

To mark a beneficiary as High Risk Pregnant (HRP) Woman, check in the check box name "Check if HRP" against the beneficiary in the list. After checking the check box for High Risk Pregnant Women, we need to click submit to save the data.

| SI No | District  | BPHC           | Tea Graden          | Pregnant Woman Name | MCTS ID      | Age | Husband Name | Mobile No  | Status    | Check if HRP |
|-------|-----------|----------------|---------------------|---------------------|--------------|-----|--------------|------------|-----------|--------------|
| 1     | Dibrugarh | Barbaruah BPHC | Hatkhola Tea Estate | <u>Hira Tati</u>    | 435345345345 | 28  | Hitesh Tati  | 9086554433 | pregnant  |              |
| 2     | Dibrugarh | Barbaruah BPHC | Aditya Tea Estate   | Mamoni Tati         | 65544433222  | 30  | Manash Tati  | 9085674532 | delivered |              |
| 3     | Dibrugarh | Barbaruah BPHC | kanai TE            | Stuti Kurmi         | 765433333    | 19  | Bijit Kurmi  | 9436834863 | pregnant  |              |

After clicking "Submit" button, it will be redirected to success page.

| Entry Forms / HRP Entry Success |                                  |  |
|---------------------------------|----------------------------------|--|
|                                 | HRP entry is saved successfully. |  |
|                                 |                                  |  |
|                                 |                                  |  |

After successfully submitting data, we can view the updated status in the "Reports->List of Beneficiary/PGW" page.

| District               | :                                  |                                          | Dibrugarh                                              | •                                                            | BPHC:                                                |                 | Barba                                      | Barbaruah BPHC                                      |                                 |                        |
|------------------------|------------------------------------|------------------------------------------|--------------------------------------------------------|--------------------------------------------------------------|------------------------------------------------------|-----------------|--------------------------------------------|-----------------------------------------------------|---------------------------------|------------------------|
| Tea Ga                 | rden:                              |                                          | Select                                                 | •                                                            | Status :                                             |                 | Selec                                      | ct 🔻                                                |                                 |                        |
|                        |                                    |                                          |                                                        | Searc                                                        | ch                                                   |                 |                                            |                                                     |                                 |                        |
| ist of Pr              | egnant Women                       | of Tea Garden Areas                      |                                                        |                                                              |                                                      |                 |                                            |                                                     |                                 |                        |
|                        |                                    |                                          |                                                        |                                                              |                                                      |                 |                                            |                                                     |                                 |                        |
| Sl No                  | District                           | ВРНС                                     | Tea Graden                                             | Pregnant Woman Nam                                           | 1e MCTS ID                                           | Age             | Husband Name                               | Mobile No                                           | Status                          | Is<br>HRP              |
| SI No<br>1             | District<br>Dibrugarh              | BPHC<br>Barbaruah BPHC                   | Tea Graden<br>Hatkhola Tea Estate                      | Pregnant Woman Nam<br><u>Hira Tati</u>                       | 10 MCTS ID<br>435345345345                           | <b>Age</b> 28   | Husband Name<br>Hitesh Tati                | Mobile No<br>9086554433                             | Status<br>pregnant              | Is<br>HRP<br>Yes       |
| <b>SI No</b><br>1<br>2 | District<br>Dibrugarh<br>Dibrugarh | BPHC<br>Barbaruah BPHC<br>Barbaruah BPHC | Tea Graden<br>Hatkhola Tea Estate<br>Aditya Tea Estate | Pregnant Woman Nam<br><u>Hira Tati</u><br><u>Mamoni Tati</u> | MCTS ID           435345345345           65544433222 | Age<br>28<br>30 | Husband Name<br>Hitesh Tati<br>Manash Tati | Mobile No           9086554433           9085674532 | Status<br>pregnant<br>delivered | Is<br>HRP<br>Yes<br>No |

## 2.4 Payment Entry(Block Level):

It is the form where Block user need to make payment entry for the installments of eligible pregnant women for a selected month. After submitting the form, a PDF is generated as "<u>payment entry advice</u>". User need to download the PDF and signed the PDF copy by authorized persons.

To go to the "Payment Entry", click on the "Entry Forms  $\rightarrow$  Payment Entry".

| Home                   | Master 🗸                 | Entry Forms                    | Reports -                                        |
|------------------------|--------------------------|--------------------------------|--------------------------------------------------|
| Welcome : bam.dib.bar2 |                          | PGW Registration Entry         | Wednesday, 5 September 2018 :: 2:52:23 PM Logout |
|                        |                          | Edit PGW Registration Data     |                                                  |
|                        |                          | High Risk Pregnancy(HRP) Entry |                                                  |
| Wa                     | ge Compensation System f | Payment Entry 👆                | ea Garden Areas of Assam                         |
|                        |                          | Upload Payment Scan Copy       |                                                  |
|                        |                          | Submit Payment                 |                                                  |
|                        |                          | Payment Process                |                                                  |
|                        |                          | Payment Process List           |                                                  |
|                        |                          |                                |                                                  |
|                        |                          |                                |                                                  |
|                        |                          |                                |                                                  |

After clicking the link, the following search page will be shown

| Home / Payment Entry                             |             |       |                  |
|--------------------------------------------------|-------------|-------|------------------|
| District:                                        | Dibrugarh • | ВРНС: | Barbaruah BPHC 🔻 |
| Month:                                           | Select •    |       |                  |
|                                                  | Pro         | cess  |                  |
| List of Pregnant Women whose payment is not appr | roved yet   |       |                  |
|                                                  |             |       |                  |

**Month Selection:** We need to select month up to which payment needs to be made. Suppose, If we select "July", the list of beneficiaries with all the installments up to "July" for which payment is not approved yet will be shown.

| After              | selecting                     | month,     | we   | need  | to | click            | "Process". |
|--------------------|-------------------------------|------------|------|-------|----|------------------|------------|
| Home / Paymer      | at Entry                      |            |      |       |    |                  |            |
| District:          |                               | Dibrugarh  | •    | BPHC: |    | Barbaruah BPHC 🔻 |            |
| Month:             |                               | September  | •    |       |    |                  |            |
|                    |                               |            | Proc | ess   |    |                  |            |
| List of Pregnant V | Vomen whose payment is not ap | proved yet |      |       |    |                  |            |

## Then list of eligible beneficiaries with installments to be paid will be shown.

| Home / Pay     | ment Entry                          |              |              |                 |     |            |                             |               |
|----------------|-------------------------------------|--------------|--------------|-----------------|-----|------------|-----------------------------|---------------|
| District:      |                                     | Dibrugarh    | • BPHC:      |                 |     |            | Barbaruah BPHC 🔻            |               |
| Month:         |                                     | September    | ▼.           |                 |     |            |                             |               |
|                |                                     |              | Proc         | ess             |     |            |                             |               |
| List of Pregna | nt Women whose payment is not appro | ved yet      |              |                 |     |            |                             |               |
| Sl No          | Tea Graden                          | MCTS ID      | Pregnar<br>N | at Woman<br>ame | Age | LMP Date   | Installments                |               |
| 1              | kanai TE                            | 765433333    | Stuti        | Kurmi           | 19  | 01-01-2018 | 1st<br>2nd                  | Pended        |
| 2              | Hatkhola Tea Estate                 | 435345345345 | Hir          | a Tati          | 28  | 02-10-2017 | 1st<br>-2nd<br>-3rd<br>4th- | <u>Verify</u> |
| 3              | Aditya Tea Estate                   | 65544433222  | Mam          | oni Tati        | 30  | 18-10-2017 | 1st<br>2nd<br>3rd<br>4th    | <u>Verify</u> |
|                |                                     |              | Sub          | mit             |     |            |                             |               |

Before submitting the form, we need to verify the beneficiaries one by one. For this we need to click on the link "verify" in the right side against the beneficiary name.

| Home / Payn     | nent Entry                       |              |              |                |     |            |                                   |               |
|-----------------|----------------------------------|--------------|--------------|----------------|-----|------------|-----------------------------------|---------------|
| District:       |                                  | Dibrugarh    | •            | ВРНС:          |     |            |                                   |               |
| Month:          |                                  | September •  |              | Click to go to |     |            | o to                              |               |
|                 |                                  |              | Proc         | ess            |     | verify pa  | ge                                |               |
| List of Pregnan | t Women whose payment is not app | proved yet   |              |                |     |            | $\neg \uparrow$                   |               |
| SI No           | Tea Graden                       | MCTS ID      | Pregnan<br>N | t Woman<br>ame | Age | LMP Date   | Insta                             |               |
| 1               | kanai TE                         | 765433333    | Stuti        | Kurmi          | 19  | 01-01-2018 | -1st<br>-2nd                      | Pended        |
| 2               | Hatkhola Tea Estate              | 435345345345 | Hira         | ı Tati         | 28  | 02-10-2017 | 1st<br>-2nd<br>-3rd<br>-4th       | Verify.       |
| 3               | Aditya Tea Estate                | 65544433222  | Mamo         | mi Tati        | 30  | 18-10-2017 | - 1st-<br>-2nd-<br>-3rd-<br>-4th- | <u>Verify</u> |
|                 |                                  |              | Sub          | mit            |     |            |                                   |               |

After clicking the link, we will be landed in an "Approval" page. In the page we will see the details of the beneficiary. We will see the form fields in the lower side of the page.

| pprove Payment for Pregnant Won        | an                                  |                                    |                                      |  |
|----------------------------------------|-------------------------------------|------------------------------------|--------------------------------------|--|
| Basic Details:                         |                                     |                                    |                                      |  |
| MCTS ID:                               | 435345345345                        |                                    |                                      |  |
| Name of the pregnant Woman:            | Hira Tati                           | Age(in years):                     | 28                                   |  |
| Status of the woman:                   | Pregnant                            | Husband:                           | Hitesh Tati                          |  |
| Gravida:                               | 0                                   | Parity                             | 0                                    |  |
| Type:                                  | Permenant Worker                    | Mobile No:                         | 9086554433                           |  |
| District:                              | Dibrugarh                           | BPHC:                              | Barbaruah BPHC                       |  |
| Tea Graden:                            | Hatkhola Tea Estate                 | Village Name:                      |                                      |  |
| Address:                               | 4                                   | Line No.:                          | List of                              |  |
| Photo:                                 |                                     |                                    | / installments to be                 |  |
| Health Institution Category:           | MPHC                                | HI Name(Nearest Delivery Point):   | naid un to                           |  |
| LMP Date and Installment Mon           | ths:                                |                                    |                                      |  |
| L.M.P Date:                            | Oct 2nd, 2017                       | E.D.D                              | selected month                       |  |
| List of Installments                   |                                     |                                    |                                      |  |
| 1st Installment Month<br>December,2017 | 2nd Installment Month<br>March,2018 | 3rd Installment Month<br>July,2018 | 4th Installment Month<br>August,2018 |  |
| ANC Registration Details:              |                                     |                                    |                                      |  |
| Date of ANC Registration:              | Dec 1st, 2017                       | Place of ANC Registration:         | Dibrugarh                            |  |

|                       | lst Installment | 2nd Installment | 3rd Installment | 4th Installment |              |
|-----------------------|-----------------|-----------------|-----------------|-----------------|--------------|
| Months:               | December,2017   | March,2018      | July,2018       | August,2018     | Total Amount |
| Amount(Rs:) Rs 2,000/ |                 | Rs 4,000/       | Rs 3,000/       | Rs 3,000/       | Rs: 12,000/  |
| ment Status:          | Select          | •               | Remarks:        | Click to        |              |
|                       |                 |                 | Submit          | submit          | : data       |
|                       |                 |                 |                 |                 |              |

#### Payment Form in the bottom of the page:

In the "status" select box, there will be 3(three) options. They are 1) Approve 2) Pended 3) Reject.

To approve the installments for the payment, we need to select the "Approve". To make the installments pended for the payment, we need to select "Pended". To reject the installments for the payment, we need to select "Reject".

If we select "Reject" or "Pended", the installments will not be considered for payment.

Then we need to submit the form by clicking "Submit" button.

Submission of the form will be redirected to "Payment Entry" page. In the data will be loaded automatically as the earlier selection condition. The month will be selected automatically and list of beneficiaries will be loaded. The latest update of verification will be reflected against the beneficiary for whom we "approve/reject/pended" the payment.

| Home / Pay    | ment Entry                      |              |                 |           |            |                                 |               |
|---------------|---------------------------------|--------------|-----------------|-----------|------------|---------------------------------|---------------|
| District:     |                                 | Dibrugarh    | •               | BPHC:     |            | Barbaruah BPHC 🔻                |               |
| Month:        | 1: September 🔻                  |              |                 |           |            |                                 |               |
|               |                                 |              | Ргос            | ess       |            |                                 |               |
| ist of Pregna | nt Women whose payment is not a | pproved yet  |                 |           |            |                                 |               |
| SI No         | Tea Graden                      | MCTS ID      | Pregnant<br>Nar | Woman Age | LMP Date   | Installments                    |               |
| 1             | kanai TE                        | 765433333    | Stuti K         | urmi 19   | 01-01-2018 | 1st<br>2nd                      | Pended        |
| 2             | Hatkhola Tea Estate             | 435345345345 | Hira '          | Fati 28   | 02-10-2017 | 1st-<br>-2nd-<br>-3rd-<br>-4th- | Approved      |
| 3             | Aditya Tea Estate               | 65544433222  | Mamon           | i Tati 30 | 18-10-2017 | 1st-<br>2nd-<br>                | <u>Verify</u> |
|               |                                 |              | Sub             | mit       |            |                                 |               |

Similarly we need to do verification process for other beneficiaries.

Finally, we need to submit "Payment Entry" form. We can only submit the form after verifying all the beneficiaries. To submit the form, click on the "Submit" button.

| istrict:    |                               | Dibrugarh    | •               | BPHC:       |                    | Barbaruah BPHC 🔻       |                                       |          |
|-------------|-------------------------------|--------------|-----------------|-------------|--------------------|------------------------|---------------------------------------|----------|
| Ionth:      |                               | September    | •               |             |                    |                        |                                       |          |
|             |                               |              | Proc            | cess        |                    |                        |                                       |          |
| of Pregnant | Women whose payment is not ap | proved yet   |                 |             |                    |                        |                                       |          |
| SI No       | Tea Graden                    | MCTS ID      | Pregnant<br>Nar | Woman<br>ne | Age                | LMP Date               | Installments                          |          |
| 1           | kanai TE                      | 765433333    | Stuti K         | iurmi       |                    | ~                      | 1st<br>2nd                            | Pended   |
| 2           | Hatkhola Tea Estate           | 435345345345 | Hira '          | Tati        | Click to<br>paymer | submit<br>it entry     | - 1st-<br>-2nd-<br>-3rd-<br>-4th-     | Approved |
| 3           | Aditya Tea Estate             | 65544433222  | Mamon           | ii Tati     | 7                  | <del>10-10-</del> 2017 | - 1st -<br>-2nd -<br>-3rd -<br>-4th - | Approved |

Submission of the form will be redirected to a success page like following:

| Entry Forms / Payment Entry S | Success                                          |                       |
|-------------------------------|--------------------------------------------------|-----------------------|
|                               | Payment Entry is saved successfu                 | ılly.                 |
| Click to                      | Payment Code is : TG/PAYMENT/Dibrugarh/Barbaruah | h BPHC/2018-09-05/351 |
| download                      | View Detail                                      |                       |
| Payment                       |                                                  |                       |
| Advice Copy                   | PDF<br>Download Payment Advice Copy              |                       |
|                               |                                                  |                       |
|                               |                                                  | 2                     |

In the "success" page, we will see the following links:

- 1) Link to Payment Detail page (view detail): If we click the link, it will take us to the payment entry details page.
- 2) Link to download PDF file of <u>Payment Entry Advice</u> (Download Payment Advice Copy): If we click the link, PDF file for Payment Entry Advice will be downloaded. We need to download this PDF file and sign by the authorized persons.

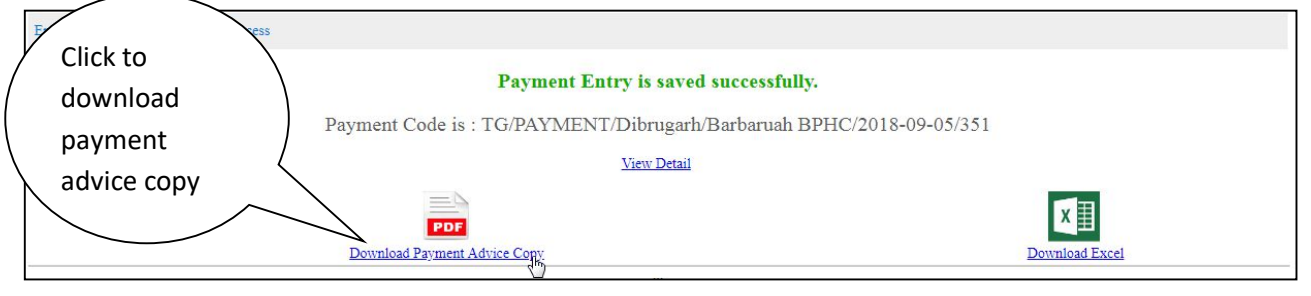

The PDF Payment Advice copy is like following:

|                                           |                                                                       | Payment                                                                                                    | Entry Advice                                                                                                    |                                                                   |                                               |
|-------------------------------------------|-----------------------------------------------------------------------|----------------------------------------------------------------------------------------------------|----------------------------------------------------------------------------------------------------|-------------------------------------------------------------------|-----------------------------------------------|
| Basmont D                                 | otalle.                                                               | - ujinen                                                                                                    | Lincigrative                                                                                                    |                                                                   |                                               |
| Parmont E                                 | where No                                                              | 1                                                                                                    |                                                                                                    | Date of Proc                                                      | accine. See 5th 7                             |
| Payment E                                 | ntry Reference No -                                                   | TC/PAVMENT/DB/mont/flag                                                                                                    | hamah 8860'0018.00.05/05                                                                                           | Part of Fish                                                      | assung: asp aut, a                            |
| rayment E                                 | any selecence No.:                                                    | TO/PAD MEN LID BRUGER/BAD                                                                                                   | bartian brric/2010-09-05/55                                                                                        |                                                                   | Redenat                                       |
| District:                                 |                                                                       | Dibrogarh                                                                                                    |                                                                                                    | BPHC:                                                             | BPHC                                          |
|                                           |                                                                       |                                                                                                    |                                                                                                    | Advice Print                                                      | Date: Sep 5th, 2                              |
| To,                                       |                                                                       |                                                                                                    |                                                                                                    |                                                                   |                                               |
| Office of T                               | he Mission Director                                                   |                                                                                                    |                                                                                                    |                                                                   |                                               |
| National He                               | alth Mission, Assam                                                   |                                                                                                    |                                                                                                    |                                                                   |                                               |
| Christianba                               | sti, Guwahati-5                                                       |                                                                                                    |                                                                                                    |                                                                   |                                               |
| We authoriz<br>Pregnant W                 | e the State Programme M<br>omen of Tea Garden Area                    | fanagement Unit,NHM,Assam to approve t<br>s of Assam as per ANNEXURE-I.                                                     | batch amount for 2 beneficia                                                                                       | ries to make payment und<br>Total                                 | er Wage Compensation For                      |
|                                           |                                                                       |                                                                                                    |                                                                                                    | Amount in V                                                       | fords: Rs Twenty Four Thous                   |
|                                           |                                                                       |                                                                                                    | Batch No.                                                                                                    | TG/PAYMENT/Dibrogarh/                                             | Barbaruah BPHC/2018-09-05                     |
| No. of Benef                              | ficiarios as nor Annoniro                                             | r.                                                                                                    | annual 190.                                                                                                    |                                                                   |                                               |
| the second                                | and the particular                                                    |                                                                                                    | uncu Saal                                                                                                    |                                                                   |                                               |
|                                           |                                                                       | 4                                                                                                    | hearth again                                                                                                    |                                                                   |                                               |
| (Sign by A<br>signation:BA<br>abile No. : | Authorized Authority)<br>M                                            | (Sign by Authorized Authority)<br>Designation:BCM<br>Mobile No. :                                                           | (Sign by Authorized<br>Designation-BPM<br>Mobile No. :                                                             | Authority) (Sig<br>Designati<br>Mobile No                         | n by Authorized Authority)<br>on:SDM & HO<br> |
|                                           |                                                                       | Agency's Copy(S                                                                                                    | PMU Acknowledgement)                                                                                               |                                                                   |                                               |
| Te,                                       |                                                                       | L L AA                                                                                                    | Asce                                                                                                    |                                                                   |                                               |
| Barbaruah                                 | BPHC                                                                  | NUIT                                                                                                    | 1996                                                                                                    | In                                                                |                                               |
| Payment Pro                               | ocessed Code:. TG/PAYM                                                | ENT/Dibrugarh/Barbaruah BPHC/2018-09-                                                                                       | 05/351                                                                                                    |                                                                   |                                               |
| We confirm<br>NHM,Assam                   | having received the pays<br>1.                                        | ent processeing advice to approve the pay                                                                                   | ment today for further proc                                                                                        | essing as per arrangment o                                        | of Integrated MIS GIS System                  |
| No. of Bene                               | eficiaries 2                                                          |                                                                                                    |                                                                                                    |                                                                   | Total Amount(in Rs) 24,00                     |
| Date & Tin                                | 10:                                                                   |                                                                                                    |                                                                                                    |                                                                   |                                               |
|                                           |                                                                       |                                                                                                    |                                                                                                    |                                                                   |                                               |
| Accounts M<br>List of Ben                 | fanager Consult. M<br>eficiaries:                                     | aternal Health Consultant Plannis                                                                                           | ng Fin.Advisor                                                                                                    | Director of Finance                                               | Mission Director,NHM                          |
| Accounts M<br>List of Ben                 | danager Consult. M<br>officiaries:                                    | aternal Health Consultant Planni<br>AN                                                                                      | ng Fin.Advisor<br>NEXURE-I                                                                                         | Director of Finance                                               | Mission Director,NHM                          |
| Accounts N<br>List of Ben                 | fanager Consult. M<br>eficiaries:                                     | ANY<br>(All page to be stamped and initial and                                                                              | ng Fin.Advisor<br>NEXURE-I<br>I last page to be signed in Fi                                                       | ULL with stamp)                                                   | Mission Director,NHM                          |
| Accounts N<br>List of Ben                 | fanager Consult. M<br>eficiaries:                                     | ANY<br>(All page to be stamped and initial an<br>Payment Entry Code:TG/PAYMENT/D                                            | ng Fin.Advisor<br>«EXURE-I<br>I last page to be signed in Fi<br>librugarh/Barbaruah BPH0                           | Director of Finance                                               | Mission Director,NHM                          |
| Accounts M<br>List of Ben<br>SI No        | danager Consult. M<br>eficiaries:<br>Beneficiary<br>Name              | Anni Anni Anni Anni Anni Anni Anni Anni                                                                                     | ng Fin.Advisor<br>XEXURE-1<br>I last page to be signed in Fi<br>Ibrugarh/Barbaruah BPH0<br>MCTS ID                 | Director of Finance ULL with stamp) (/2018-09-05/351 Installments | Mission Director,NHM Payment Entry Amount(Rs) |
| Accounts N<br>List of Ben<br>SI No<br>I   | fanager Consult. M<br>eficiaries:<br>Beneficiary<br>Name<br>Hira Tati | ANT<br>(All page to be stamped and initial and<br>Payment Entry Code:TG/PAYMENT/D<br>Tea Garden Name<br>Hatkhola Tea Estate | ng Fin.Advisor<br>VEXURE-1<br>I last page to be signed in Fi<br>(brugarh/Barbaruah BPH)<br>MCTS ID<br>435345345345 | Director of Finance                                               | Payment Entry<br>Amount(Ks)<br>12,000.00      |

We need to take the print out of the payment advice copy. It needs to be signed by following authorized persons mentioned in the advice copy.

Then we need to upload the signed copy in the "Upload Signed Payment Advice Copy" page.

3) Link to download "excel sheet": If we click the link, excel sheet containing list of beneficiaries of payment entry will be downloaded.

## 2.10 Upload Signed Payment Advice Copy( Block Level):

In this step, we need to upload scan copy of payment advice signed by authorized persons.

To go to the page, we need to click on "Entry Forms->Upload Signed Payment Advice Copy".

| Home                   | Master 🔷                | Entry Forms 🗾                     | Reports              |                                     |
|------------------------|-------------------------|-----------------------------------|----------------------|-------------------------------------|
| Welcome : bam.dib.bar2 |                         | PGW Registration Entry            | Wednesday, :         | September 2018 :: 3:44:18 PM Logout |
|                        |                         | Edit PGW Registration Data        |                      |                                     |
|                        |                         | High Risk Pregnancy(HRP) Entry    |                      |                                     |
| Wag                    | e Compensation System f | Payment Entry                     | ea Garden Areas of A | ssam                                |
|                        |                         | Upload Signed Payment Advice Gopy |                      |                                     |
|                        |                         | Submit Payment                    |                      |                                     |
|                        |                         | Payment Process                   |                      |                                     |
|                        |                         | Payment Process List              |                      |                                     |
|                        |                         |                                   |                      |                                     |
|                        |                         |                                   |                      |                                     |

Then the following form will be displayed.

| Home / Upload Signed Payment Advice Copy |             |       |                  |  |  |  |
|------------------------------------------|-------------|-------|------------------|--|--|--|
| District:                                | Dibrugarh 🔻 | ВРНС: | Barbaruah BPHC 🔻 |  |  |  |
| Search                                   |             |       |                  |  |  |  |
|                                          |             |       |                  |  |  |  |
|                                          |             |       |                  |  |  |  |

The "District" and "BPHC" will be auto selected depending on the logged in user. Then we need to click on the "Search" button. Clicking the "Search" button, the list of "Payment Entry" will be loaded for which "Signed Payment Advice Copy" is not uploaded yet.

| Home      | / Upload Sig | ned Payment Advice ( | Сору            |                                                    |                       |                             |                      |
|-----------|--------------|----------------------|-----------------|----------------------------------------------------|-----------------------|-----------------------------|----------------------|
| Distric   | :t:          |                      | Dibro           | garh • BPHC:<br>Search                             | Click to go<br>to the | rbaruah BPHC 🔻              |                      |
| List of P | ayment Entri | es without scan copy | is not uploaded |                                                    | upload form           |                             |                      |
| SI No     | District     | ВРНС                 | Month           | Payment Entry Code                                 | Payment Entry Date    | Payment Entry<br>Amount(Rs) | No. of Beneficiaries |
| 1         | Dibrugarh    | Barbaruah BPHC       | September       | TG/PAYMENT/Dibrugarh/Barbaruah BPHC/2018-09-05/351 | 2018-09-05            | 24000.00                    | 2                    |

To go the upload signed scan copy form, we need to click on a "Payment Entry Code" for which we want to upload.

After click the link, we will be redirected to the following upload form:

| Payment Entry Details:      |                                                    |                                                                            | View Deta      |  |
|-----------------------------|----------------------------------------------------|----------------------------------------------------------------------------|----------------|--|
| Payment Entry No.:          | 1                                                  |                                                                            |                |  |
| Payment Entry Reference No: | TG/PAYMENT/Dibrugarh/Barbaruah BPHC/2018-09-05/351 | Payment Entry Date:                                                        | Sep 5th, 2018  |  |
| District:                   | Dibrugarh                                          | BPHC:                                                                      | Barbaruah BPHC |  |
| Total No. of Benfificaries: | 2                                                  | Total Amount(Rs):                                                          | 24,000.00      |  |
| Amount(Rs) in Words:        | Twenty Four Thousands                              |                                                                            |                |  |
| Upload Payment Scan Copy:   |                                                    |                                                                            |                |  |
| Payment Scan Copy File:     | Choose File No file chosen                         | [upload the PDF file of Payment Entry Advice with signed from authorities] |                |  |

We need to select the "Signed Payment Advice Copy" from our hard drive and click submit.

| Payment Entry Details:      |                                                    |                                   | View Details                               |
|-----------------------------|----------------------------------------------------|-----------------------------------|--------------------------------------------|
| Payment Entry No.:          | 1                                                  |                                   |                                            |
| Payment Entry Reference No: | TG/PAYMENT/Dibrugarh/Barbaruah BPHC/2018-09-05/351 | Payment Entry Date:               | Sep 5th, 2018                              |
| District:                   | Dibrugarh                                          | BPHC:                             | Barbaruah BPHC                             |
| Total No. of Benfificaries: | <sup>2</sup> Select file                           | Total Amount(Rs):                 | 24,000.00                                  |
| Amount(Rs) in Words:        | Twenty Four Thousand                               |                                   |                                            |
| Upload Payment Scan Copy:   |                                                    |                                   |                                            |
| Payment Scan Copy File:     | Choose Sile No file chosen                         | [upload the PDF file of Payment ] | Entry Advice with signed from authorities] |
|                             | No file chosen                                     | Submit                            |                                            |

|                                 |                            |                       | NATIONAL WEALTH MISSION                                                                  |
|---------------------------------|----------------------------|-----------------------|------------------------------------------------------------------------------------------|
| Trigo carve para                | Wage Comp                  | Open                  | ✓ 4y Search Desktop P                                                                    |
| Home                            | Maste                      | Organize   New folder |                                                                                          |
| Welcome : bam.dib.bar2          |                            | 🔶 Favorites           | BANK_PASSBOOK.jpg 8 :: 4:11:15 PM Logon                                                  |
| Entry Forms / Payment Scan Cop  | y Upload Form              | E Desktop             | 100 KB                                                                                   |
| Wage Compensation               | Scheme for Pregr           | 🕞 Libraries 🗉         | Adobe Acrobat Document<br>475 KB<br>Boraps.bt Type: Adobe Acrobat Document               |
| Payment Signed Scan Copy Upload | 1 Form                     | Computer              | Size: 475 KB           Text Document           1.67 KB   Date modified: 05-09-2018 16:09 |
| Payment Entry Details:          |                            | Local Disk (C:)       | Character Certificate.docx View Details Microsoft Office Word Document                   |
| Payment Entry No.:              | 1                          | 👝 Local Disk (E:)     | 10.8 KB                                                                                  |
| Payment Entry Reference No:     | TG/PAYMENT/Dibrugarh/Bar   | Su Network            | Declaration of No Criminal     Conviction.docx                                           |
| District:                       | Dibrugarh                  | File nar              | me: BARBARUAH_SIGNED_COPY.pdf                                                            |
| Total No. of Benfificaries:     | 2                          |                       | Open 🔽 Cancel                                                                            |
| Amount(Rs) in Words:            | Twenty Four Thousands      |                       |                                                                                          |
| Upload Payment Scan Copy:       |                            |                       |                                                                                          |
| Payment Scan Copy File:         | Choose File No file chosen | 1                     | [upload the PDF file of Payment Entry Advice with signed from authorities]               |
|                                 |                            |                       | Submit                                                                                   |

## After selecting the file, click the "Submit" button to submit data.

| Payment Entry Details:                     |                                                    |                             | View Deta          |
|--------------------------------------------|----------------------------------------------------|-----------------------------|--------------------|
| Payment Entry No.:                         | 1                                                  |                             |                    |
| Payment Entry Reference No:                | TG/PAYMENT/Dibrugarh/Barbaruah BPHC/2018-09-05/351 | Payment Entry Date:         | Sep 5th, 2018      |
| District:                                  | Dibrugarh                                          | BPHC:                       | Barbaruah BPHC     |
| Total No. of Benfificaries:                | 2                                                  | Total Amount(Rs):           |                    |
| Amount(Rs) in Words: Twenty Four Thousands |                                                    | /                           | Click to           |
| Upload Payment Scan Copy:                  |                                                    |                             | submit             |
| Payment Scan Copy File:                    | Choose File BARBARUAHCOPY.pdf                      | [upload the PDF file of Pau | data mauthorities] |

## After submitting successfully, the following success page will be displayed.

| Entry Forms / Payment Scan Copy Upload Entry Success |                                             |           |
|------------------------------------------------------|---------------------------------------------|-----------|
|                                                      | Payment Scan Copy is uploaded successfully. | Click to  |
|                                                      | View Payment Scan Copy                      | view scan |
|                                                      |                                             | Copy      |

If we click "View Payment Scan Copy", then the uploaded signed payment advice copy will be downloaded.

|                                                      |                                                                              | Baumant                                                                                                    | Press, Adulara                                                                                                  |                                                                                   |                                                         |
|------------------------------------------------------|------------------------------------------------------------------------------|----------------------------------------------------------------------------------------------------|----------------------------------------------------------------------------------------------------|-----------------------------------------------------------------------------------|---------------------------------------------------------|
|                                                      |                                                                              | Payment                                                                                                    | Entry Advice                                                                                                    |                                                                                   |                                                         |
| Payment Det                                          | ails:                                                                        |                                                                                                    |                                                                                                    | Party of Brook                                                                    | San Sth. 20                                             |
| Payment Ent                                          | ry No.:                                                                      | 1                                                                                                    |                                                                                                    | Date of Proce                                                                     | ssing: Sep sit, iv                                      |
| Payment Ent                                          | ry Reference No.:                                                            | TG/PAYMENT/DibrugartvBar                                                                                                    | berush BPHC/2018-09-05/JD1                                                                                      |                                                                                   | Barbarauk                                               |
| District:                                            |                                                                              | Dibrugarh                                                                                                    |                                                                                                    | BPHC:                                                                             | BPHC                                                    |
|                                                      |                                                                              |                                                                                                    |                                                                                                    | Advice Print                                                                      | Date: Sep 5th, 20                                       |
| To,                                                  |                                                                              |                                                                                                    |                                                                                                    |                                                                                   |                                                         |
| Office of The                                        | Mission Director                                                             |                                                                                                    |                                                                                                    |                                                                                   |                                                         |
| National Heal                                        | th Mission,Assam                                                             |                                                                                                    |                                                                                                    |                                                                                   |                                                         |
| Christianbast                                        | i,Guwahati-5                                                                 |                                                                                                    |                                                                                                    |                                                                                   |                                                         |
| We authorize                                         | the State Programme Man                                                      | agement Unit, NHM                                                                                                    | batch amount for 2 beneficiar                                                                                   | les to make payment anne                                                          | If Wage Commencements                                   |
| (Sign by Au<br>esignation BA3<br>lobile No. :<br>To, | itheriesd Authority) E                                                       | CSIIIn by Authoritien Autoecky)<br>Pesignation:BCM<br>Violitle Ne. :<br>Agency's Copy(!                                                    | SPMU Acknowledgement)                                                                                           | Designati<br>Mobile N                                                             | m:SDN & HO                                              |
| Barbarush                                            | 8PHC                                                                         | NILLET                                                                                                    |                                                                                                    | 1173-                                                                             |                                                         |
| Payment Pro                                          | cessed Code: TG/PAYMEN                                                       | T/Dibrugarh/Barbaruah BPHC/2018-08                                                                                                    | 3-05/351                                                                                                    |                                                                                   |                                                         |
| We confirm t<br>NHM,Assam                            | saving received the payment                                                  | st processeing advice to approve the p                                                                                                    | ayment today for further proce                                                                                  | issing as per arrangment.                                                         | of foregraded onto this system                          |
| No. of Bene                                          | ficiaries 2                                                                  |                                                                                                    |                                                                                                    |                                                                                   | Total Amount(in Rs) 24,00                               |
| Date & Tim                                           | e:                                                                           |                                                                                                    |                                                                                                    |                                                                                   |                                                         |
| argue to a time                                      |                                                                              |                                                                                                    |                                                                                                    |                                                                                   |                                                         |
| inter a tim                                          |                                                                              |                                                                                                    |                                                                                                    |                                                                                   |                                                         |
| Accounts M                                           | lanager Consult. Mat                                                         | ernal Health Consultant Plan                                                                                                    | uing Fin.Advisor                                                                                                | Director of Finance                                                               | Mission Director, NHM                                   |
| Accounts M                                           | lanager Consult. Mat<br>eficiaries:                                          | ernal Health Consultant Plans                                                                                                    | uing Fin.Advisor                                                                                                | Director of Finance                                                               | Mission Director,NHM                                    |
| Accounts M<br>List of Bene                           | lanager Consult. Mat<br>eficiaries:                                          | ternal Health Consultant Plana<br>(All page to be stamped and initial a                                                                    | sing Fin.Advisor<br>NNEXURE-1<br>nd last page to be signed in F                                                 | Director of Finance                                                               | Mission Director,NHM                                    |
| Accounts M                                           | lannger Consult. Mat<br>eficiaries:<br>I                                     | ternal Health Consultant Plans A3 (A2) page to be stamped and initial a Payment Entry Code::TG/PAYMENT/                                    | sing Fin.Advisor<br>NNEXURE-1<br>nd lost page to be signed in Fi<br>Dibrogach/Barbaroah BP16                    | Director of Finance                                                               | Mission Director,NHM                                    |
| Accounts M<br>List of Ben<br>Si No                   | lanager Consult. Mat<br>eficiaries:<br>I<br>Beneficiary:<br>Name             | ternal Health Consultant Plans (Al page to be stamped and initial a Payment Entry Code:TG/PAYMENT/ Tea Garden Name                         | ning Fin.Advisor<br>NNEXURE-1<br>and last page to be signed in F<br>(Dibrugarh/Barbaruah BPH)<br>MCTS ID        | Director of Finance<br>ULL with stamp)<br>Cr2018-09-05/351<br>Installments        | Mission Director,NHM<br>Payment Entry<br>Amount(Rs)     |
| Accounts M<br>List of Bene<br>Sl No<br>1             | tanager Consult. Mat<br>eficiaries:<br>I<br>Beneficiary<br>Name<br>Hira Tati | ternal Health Consultant Plans (A) (A) page to be stamped and initial a Payment Entry Code:TG/PAYMENT/ Tea Garden Name Hotkholo Tea Estate | ning Fin.Advisor  NNEXURE-1 md lost page to be signed in Fi (Dibrugach/Barbaruah BPH)  MCTS ID  435345345345345 | Director of Finance ULL with stamp) C/2018-09-05/351 Installments 1st 2nd 3rd 4th | Mission Director,NHM Payment Entry Amount(Rs) 12,000.00 |

#### 2.11 Submit Payment(Block Level)

After uploading the signed payment advice copy, block needs to "Submit Payment". To go the page, click "Entry Forms->Submit Payment".

| Home                   | Master 🔹                 | Entry Forms                       | Reports                                        |
|------------------------|--------------------------|-----------------------------------|------------------------------------------------|
| Welcome : bam.dib.bar2 |                          | PGW Registration Entry            | Wednesday, 5 September 2018 :: 4:28:40 PM Logo |
|                        |                          | Edit PGW Registration Data        |                                                |
|                        |                          | High Risk Pregnancy(HRP) Entry    |                                                |
| Wa                     | ge Compensation System f | Payment Entry                     | ea Garden Areas of Assam                       |
|                        |                          | Upload Signed Payment Advice Copy |                                                |
|                        |                          | Submit Payment                    |                                                |
|                        |                          | Payment Process                   |                                                |
|                        |                          | Payment Process List              |                                                |
|                        |                          |                                   |                                                |
|                        |                          |                                   |                                                |
|                        |                          |                                   |                                                |

After clicking, the following search form will be shown.

| Home / Submit Payment |             |       |                  |  |  |  |  |
|-----------------------|-------------|-------|------------------|--|--|--|--|
| District:             | Dibrugarh 🔻 | ВРНС: | Barbaruah BPHC 🔻 |  |  |  |  |
|                       | Sea         | rch   |                  |  |  |  |  |
|                       |             |       |                  |  |  |  |  |
|                       |             |       |                  |  |  |  |  |

The "District" and "BPHC" is auto selected. We need to click "Search" button.

After clicking "Search" button, the list of payment entries will be loaded for the block for which "Signed Payment Advice Copy" is uploaded but payment is not submitted yet.

| Home             | / Submit                                            | Payment                   |                                                                                 |                   |                       |                   |                            |                          |  |
|------------------|-----------------------------------------------------|---------------------------|---------------------------------------------------------------------------------|-------------------|-----------------------|-------------------|----------------------------|--------------------------|--|
| Dist             | District: Dibrugarh   BPHC: Barbaruah BPHC   Search |                           |                                                                                 |                   |                       |                   |                            |                          |  |
| List of<br>SI No | Payment E<br>District                               | ntries whose scan<br>BPHC | copy signed by authority is uploaded but payment not subn<br>Payment Entry Code | nitted yet<br>Pay | Click to go to submit | n Copy<br>ploaded | Scan Copy<br>Uploaded Date | Scan Copy<br>Uploaded By |  |
| 1                | Dibrugarh                                           | Barbaruah BPHC            | TG/PAYMENT/Dibrugarh/Barbaruah BPHC/2018-09-05/351                              | 201               | payment form          | Yes               | 2018-09-05                 | bam.dib.bar2             |  |
|                  |                                                     |                           |                                                                                 |                   |                       | 2                 |                            |                          |  |

To submit a payment, we need to click on the "Payment Entry Code" link to go to the "Submit Payment Form".

After clicking any payment entry code link, the following submit payment form will be displayed.

| Payment Entry Details:        |                                                    |                     | Vi             | iew Det |
|-------------------------------|----------------------------------------------------|---------------------|----------------|---------|
| Payment Entry No.:            | 1                                                  |                     |                |         |
| Payment Process Reference No: | TG/PAYMENT/Dibrugarh/Barbaruah BPHC/2018-09-05/351 | Payment Entry Date: | 2018-09-05     |         |
| District:                     | Dibrugarh                                          | BPHC:               | Barbaruah BPHC |         |
| Total No. of Benfificaries:   | 2                                                  | Total Amount(Rs):   | 24,000.00      |         |
| Amount(Rs) in Words:          | Twenty Four Thousands                              |                     |                |         |
| Submit Payment:               |                                                    |                     |                |         |

Click on the "Submit" button to submit the payment entry.

After successfully submitting the data, following success page will be displayed.

| Entry Forms / Payment Entry Submit Success                                 |
|----------------------------------------------------------------------------|
| Payment Entry is Submitted successfully.                                   |
| Payment Entry Code is : TG/PAYMENT/Dibrugarh/Barbaruah BPHC/2018-09-05/351 |
| View Detail                                                                |
|                                                                            |
|                                                                            |
|                                                                            |
|                                                                            |
|                                                                            |
|                                                                            |

At this step, the tasks of the block lever user is finished. Now next final step will be completed by District Level user.

### 3.8. Approve Payment Entries (District Level)

This module can be accessed by district users only. In the page, district user will approve the payment entries of blocks.

To go to the page, click on "Entry Forms->Approve Payment Entry".

| Home             | Master 👻                | Entry Forms 🔹                     | Reports               |                                     |
|------------------|-------------------------|-----------------------------------|-----------------------|-------------------------------------|
| Welcome : dam.di |                         | PGW Registration Entry            | Thursday, 27          | September 2018 :: 3:36:49 PM Logout |
|                  |                         | Edit PGW Registration Data        |                       |                                     |
|                  |                         | High Risk Pregnancy(HRP) Entry    |                       |                                     |
| Wag              | e Compensation System f | Payment Entry                     | ea Garden Areas of As | sam                                 |
|                  |                         | Upload Signed Payment Advice Copy |                       |                                     |
|                  |                         | Submit Payment                    |                       |                                     |
|                  |                         | Approve Payment Entry             |                       |                                     |
|                  |                         | Payment Process                   |                       |                                     |
|                  |                         | Payment Process List              |                       |                                     |
|                  |                         |                                   |                       |                                     |
|                  |                         |                                   |                       |                                     |

In the page, the list of the payment entries under the district will be shown

| Home     | / Approve Payment Entry                           |           |           |           |                       |                         |                     | CI                        | ick to ver       | ify    |
|----------|---------------------------------------------------|-----------|-----------|-----------|-----------------------|-------------------------|---------------------|---------------------------|------------------|--------|
| ist of   | Payment Entries of blocks under Dibrugarh         |           |           |           |                       |                         |                     | pa                        | iyment e         | ntry   |
| Sl<br>No | Payment Entry Code                                | District  | ВРНС      | Month     | Payment Entry<br>Date | No. of<br>Beneficiaries | Total<br>Amount(Rs) | Scany<br>Copy<br>Uploaded | Paym<br>Submitte |        |
| 1        | TG/PAYMENT/Dibrugarh/KHOWANG/2018-09-27/943       | Dibrugarh | KHOWANG   | October   | 2018-09-27            | 2                       | 6000.00             | yes                       | yes              | Verify |
| 2        | TG/PAYMENT/Dibrugarh/BARBARUAH<br>/2018-09-26/764 | Dibrugarh | BARBARUAH | September | 2018-09-26            | 3                       | 12000.00            | yes                       | yes              | erify  |
|          |                                                   |           |           | Su        | ubmit                 |                         |                     |                           |                  |        |

We need to click "verify" link against the block payment entry codes. After clicking "verify" link, it will be landed in the approval page.

| Basic Details:  |                   |                                                       |                         |                            | View Signed Payment | Advice Copy   Download |  |
|-----------------|-------------------|-------------------------------------------------------|-------------------------|----------------------------|---------------------|------------------------|--|
| Payment Entry N | ment Entry No.: 5 |                                                       | Payment Entry Month:    | October(2018)              |                     |                        |  |
| Payment Entry R | eference No:      | rence No: TG/PAYMENT/Dibrugarh/KHOWANG/2018-09-27/943 |                         | 3 Payment Entry Date:      | 2018-09-27          |                        |  |
| District:       |                   | Dibrugarh                                             |                         | BPHC:                      | KHOWANG             |                        |  |
| Total Amount(Rs | s):               | 6,000.00                                              |                         |                            |                     |                        |  |
| Scan Copy Uploa | ded: yes          |                                                       | Scan Copy Uploaded Date | 27-09-2018                 |                     |                        |  |
| Payment Submut  | ted:              | yes                                                   |                         | Payment Submitted Date     | 27-09-2018          |                        |  |
| Payment Process | ed:               | no                                                    |                         |                            |                     |                        |  |
| Payment Entry   | Details:          |                                                       |                         |                            |                     |                        |  |
| Sl No           | Pregnan<br>N      | nt Woman<br>ame                                       | MCTS ID                 | Tea Garden Name            | Installments        | Total Amount<br>(Rs)   |  |
| 1               | Shrut             | ti Kurmi                                              | 2374683264              | Megha Tea Estate           | 3rd                 | 3000.00                |  |
| 2               | Suja              | ata Tati                                              | 934859347               | Amarawati Tea Company Ltd. | 3rd                 | 3000.00                |  |
|                 |                   |                                                       |                         |                            |                     |                        |  |

To approve the payment entry of the block, click on the submit button. After submit the data, it will be redirected the "Approve Payment Entry" page again.

| Home     | / Approve Payment Entry                           |           |           |           |                       |                         |                     |                           |                      |          |
|----------|---------------------------------------------------|-----------|-----------|-----------|-----------------------|-------------------------|---------------------|---------------------------|----------------------|----------|
| List of  | Payment Entries of blocks under Dibrugarh         |           |           |           |                       |                         |                     |                           |                      |          |
| Sl<br>No | Payment Entry Code                                | District  | ВРНС      | Month     | Payment Entry<br>Date | No. of<br>Beneficiaries | Total<br>Amount(Rs) | Scany<br>Copy<br>Uploaded | Payment<br>Submitted |          |
| 1        | TG/PAYMENT/Dibrugarh/KHOWANG<br>/2018-09-27/943   | Dibrugarh | KHOWANG   | October   | 2018-09-27            | 2                       | 6000.00             | yes                       | yes                  | Approved |
| 2        | TG/PAYMENT/Dibrugarh/BARBARUAH<br>/2018-09-26/764 | Dibrugarh | BARBARUAH | September | 2018-09-26            | 3                       | 12000.00            | yes                       | yes                  | Verify   |
|          | Submit                                            |           |           |           |                       |                         |                     |                           |                      |          |
|          |                                                   |           |           |           |                       |                         |                     |                           |                      |          |

Similarly, we can verify payment entries of all the blocks.

| Home     | / Approve Payment Entry                           |           |           |           |                       |                         |                     |                           |                      |          |
|----------|---------------------------------------------------|-----------|-----------|-----------|-----------------------|-------------------------|---------------------|---------------------------|----------------------|----------|
| List of  | Payment Entries of blocks under Dibrugarh         |           |           |           |                       |                         |                     |                           |                      |          |
| SI<br>No | Payment Entry Code                                | District  | ВРНС      | Month     | Payment Entry<br>Date | No. of<br>Beneficiaries | Total<br>Amount(Rs) | Scany<br>Copy<br>Uploaded | Payment<br>Submitted |          |
| 1        | TG/PAYMENT/Dibrugarh/KHOWANG<br>/2018-09-27/943   | Dibrugarh | KHOWANG   | October   | 2018-09-27            | 2                       | 6000.00             | yes                       | yes                  | Approved |
| 2        | TG/PAYMENT/Dibrugarh/BARBARUAH<br>/2018-09-26/764 | Dibrugarh | BARBARUAH | September | 2018-09-26            | 3                       | 12000.00            | yes                       | yes                  | Approved |
|          |                                                   |           |           |           | Submit                |                         |                     |                           |                      |          |
|          |                                                   |           |           |           |                       | $\leq$                  | lick to sub         | mit                       | \                    |          |
|          |                                                   |           |           |           |                       | (tł                     | ne data             | ·····                     |                      |          |

After successfully submitting data. The following page will be displayed.

| Entry Fon | Click to download<br>payment advice of<br>district | t Payment Entry Approval by District is saved successfully. Payment Code is : DIST/BULK/9/2018-09-27/162 View Detail Download District Payment Advice Copy | Download Excel |
|-----------|----------------------------------------------------|----------------------------------------------------------------------------------------------------|----------------|
|           |                                                    | **                                                                                                    |                |

District user needs to download "Payment Advice Copy" and it should be signed by Jt. DHS, DAM, DPM and DCM.

## The Print Payment Advice at District Level will be look like following PDF:

|                                                                               |                                                                                                    | Payment Entry A                                                                                                    | dvice(District Level)                                                                                                    |                                                                                              |                                                                             |
|-------------------------------------------------------------------------------|----------------------------------------------------------------------------------------------------|----------------------------------------------------------------------------------------------------|----------------------------------------------------------------------------------------------------|----------------------------------------------------------------------------------------------|-----------------------------------------------------------------------------|
| Payment I                                                                     | Details:                                                                                                    |                                                                                                    |                                                                                                    |                                                                                              |                                                                             |
| Payment I                                                                     | Entry Reference No.:                                                                                                    | DIST/BULK/9/2018-09-27/162                                                                                                    | 5                                                                                                    | Date of Processing:                                                                          | Sep 27th,<br>2018                                                           |
| District:                                                                     |                                                                                                    | Dibrugarh                                                                                                    |                                                                                                    |                                                                                              |                                                                             |
|                                                                               |                                                                                                    |                                                                                                    |                                                                                                    | Advice Print Date:                                                                           | Sep 28th, 2018                                                              |
| To,                                                                           |                                                                                                    |                                                                                                    |                                                                                                    |                                                                                              |                                                                             |
| Office of 1                                                                   | The Mission Director                                                                                                    |                                                                                                    |                                                                                                    |                                                                                              |                                                                             |
| National H                                                                    | lealth Mission,Assam                                                                                                    |                                                                                                    |                                                                                                    |                                                                                              |                                                                             |
| Christianb                                                                    | asti,Guwahati-5                                                                                                    |                                                                                                    |                                                                                                    |                                                                                              |                                                                             |
| We authori<br>Pregnant V                                                      | ize the State Programme Ma<br>Nomen of Tea Garden Areas                                                                       | nagement Unit,NHM,Assam to approve b<br>of Assam as per ANNEXURE-I.                                                                                                    | batch amount for 5 beneficiaries to                                                                                                    | make payment under Wage Co                                                                   | mpensation For                                                              |
|                                                                               |                                                                                                    |                                                                                                    |                                                                                                    | Total Amount to a                                                                            | approve: Rs 18,000                                                          |
|                                                                               |                                                                                                    |                                                                                                    |                                                                                                    | Amount in Words: R                                                                           | s Eighteen Thousa                                                           |
|                                                                               |                                                                                                    |                                                                                                    |                                                                                                    | Batch No. DIST/BI                                                                            | ULK/9/2018-09-27/                                                           |
| No. of Ben                                                                    | eficiaries as per Annexure-I                                                                                                  |                                                                                                    |                                                                                                    |                                                                                              |                                                                             |
|                                                                               |                                                                                                    | Ag                                                                                                    | pency Seal                                                                                                    |                                                                                              |                                                                             |
| (Sign by<br>ignation:D<br>bile No. :                                          | Authorized Authority)<br>AM                                                                                                   | (Sign by Authorized Authority)<br>Designation-DCM<br>Mobile No. :                                                                                                    | (Sign by Authorized Author<br>Designation:DPM<br>Mobile No. :                                                                                                    | rity) (Sign by Autho<br>Designation: JOINT D<br>Mobile No. :                                 | rized Authority)<br>HS.                                                     |
| To,                                                                           | 10.1                                                                                                    | Agency's Copy(S                                                                                                    | PMU Acknowledgement)                                                                                                    |                                                                                              |                                                                             |
| We confirm<br>NHM Asse                                                        | m having received the payme                                                                                                   | nt processeing advice to approve the pay                                                                                                    | yment today for further processing                                                                                                    | as per arrangment of Integrate                                                               | ed MIS GIS System                                                           |
|                                                                               | meficiaries 5                                                                                                    |                                                                                                    |                                                                                                    | Total Ame                                                                                    | ount(in Rs) 18.00                                                           |
| No. of Be                                                                     |                                                                                                    |                                                                                                    |                                                                                                    |                                                                                              |                                                                             |
| No. of Be<br>Date & Ti                                                        | ime:                                                                                                    |                                                                                                    |                                                                                                    |                                                                                              |                                                                             |
| No. of Be<br>Date & Ti<br>Accounts<br>List of Be                              | ime:<br>Manager Consult. Ma<br>:neficiaries:                                                                                  | ternal Health Consultant Planni                                                                                                    | ng Fin.Advisor Dire                                                                                                    | ctor of Finance Mission D                                                                    | irector,NHM                                                                 |
| No. of Be<br>Date & Ti<br>Accounts<br>List of Be                              | ime:<br>Manager Consult. Ma<br>meficiaries:                                                                                   | ternal Health Consultant Planni<br>ANI<br>(All page to be stamped and initial ar                                                                                                    | ng Fin.Advisor Dire<br>NEXURE-1<br>d last page to be signed in FULL w                                                                                                    | ctor of Finance Mission D<br>ith stamp)                                                      | irector,NHM                                                                 |
| No. of Be<br>Date & Ti<br>Accounts<br>List of Be                              | ime:<br>Manager Consult. Ma<br>:neficiaries:                                                                                  | ternal Health Consultant Planni<br>ANI<br>(All page to be stamped and initial as<br>Payment Entry Code:D                                                                                                | ng Fin.Advisor Dire<br>NEXURE-I<br>d last page to be signed in FULL w<br>NIST/BULK/9/2018-09-27/162                                                                       | ctor of Finance Mission D<br>ith stamp)                                                      | firector,NHM                                                                |
| No. of Be<br>Date & Tr<br>Accounts<br>List of Be<br>SI No                     | ime:<br>Manager Consult. Ma<br>meficiaries:<br>Beneficiary<br>Name                                                            | ternal Health Consultant Planni<br>ANI<br>(All page to be stamped and initial ap<br>Payment Entry Code:II<br>Tea Garden Name                                                                            | ng Fin.Advisor Dire<br>NEXURE-1<br>d last page to be signed in FULL w<br>NST/BULK/9/2018-09-27/162<br>MCTS ID                                                             | ctor of Finance Mission D<br>ith stamp)<br>Installments                                      | irector,NHM<br>Payment Entry<br>Amount(Rs)                                  |
| No. of Be<br>Date & Ti<br>Accounts<br>List of Be<br>Sl No<br>1                | ime:<br>Manager Consult. Ma<br>meficiaries:<br>Beneficiary<br>Name<br>Niarala Kurmi                                           | ternal Health Consultant Planni<br>AN<br>(All page to be stamped and initial an<br>Payment Entry Code:D<br>Tea Garden Name<br>Durgapur T.E.                                                             | ng Fin.Advisor Dire<br>NEXURE-I<br>d last page to be signed in FULL w<br>NIST/BULK/9/2018-09-27/162<br>MCTS ID<br>679679679679                                            | ctor of Finance Mission D<br>ith stamp)<br>Installments 1<br>2nd                             | Payment Entry<br>Amount(Rs)<br>4,000.00                                     |
| No. of Be<br>Date & Ti<br>Accounts<br>List of Be<br>Sl No<br>1<br>2           | ime:<br>Manager Consult. Ma<br>meficiaries:<br>Beneficiary<br>Name<br>Niarala Kurmi<br>Smita Kurmi                            | ternal Health Consultant Planni<br>ANI<br>(All page to be stamped and initial an<br>Payment Entry Code:D<br>Tea Garden Name<br>Durgapur T.E.<br>Aditya Tea Estate                                       | ng Fin.Advisor Dire<br>NEXURE-1<br>d last page to be signed in FULL w<br>DIST/BULK/9/2018-09-27/162<br>MCTS ID<br>679679679679<br>54547547                                | ctor of Finance Mission D<br>ith stamp)<br>Installments 1<br>2nd<br>2nd                      | Payment Entry<br>Amount(Rs)<br>4,000.00<br>4,000.00                         |
| No. of Be<br>Date & Ti<br>Accounts<br>List of Be<br>SI No<br>1<br>2<br>3      | ime:<br>Manager Consult. Ma<br>meficiaries:<br>Beneficiary<br>Name<br>Nisrala Kurmi<br>Smita Kurmi<br>TEST222                 | ternal Health Consultant Planni<br>ANI<br>(All page to be stamped and initial an<br>Payment Entry Code:II<br>Tea Garden Name<br>Durgapur T.E.<br>Aditya Tea Estate<br>Ghooronia TE                      | ng Fin.Advisor Dire<br>NEXURE-1<br>d last page to be signed in FULL w<br>NIST/BULK/9/2018-09-27/162<br>MCTS ID<br>679679679679<br>54547547<br>567547457457                | ctor of Finance Mission D<br>ith stamp)<br>Installments 1<br>2nd<br>2nd<br>2nd<br>2nd        | Payment Entry<br>Amount(Rs)<br>4.000.00<br>4.000.00<br>4.000.00             |
| No. of Be<br>Date & Ti<br>Accounts<br>List of Be<br>Sl No<br>1<br>2<br>3<br>4 | ime:<br>Manager Consult. Ma<br>meficiaries:<br>Beneficiary<br>Name<br>Niarala Kurmi<br>Smita Kurmi<br>TEST222<br>Shruti Kurmi | ternal Health Consultant Planni<br>ANI<br>(All page to be stamped and initial an<br>Payment Entry Code: II<br>Tea Garden Name<br>Durgapur T.E.<br>Aditya Tea Estate<br>Ghooronia TE<br>Megha Tea Estate | ng Fin.Advisor Dire<br>NEXURE-1<br>d last page to be signed in FULL w<br>NST/BULK/9/2018-09-27/162<br>MCTS ID<br>679679679679<br>54547547<br>567547457457<br>567547457457 | ctor of Finance Mission D<br>ith stamp)<br>Installments 1<br>2nd<br>2nd<br>2nd<br>2nd<br>3rd | Payment Entry<br>Amount(Rs)<br>4,000.00<br>4,000.00<br>4,000.00<br>3,000.00 |

## **3.9 Upload Signed Payment Advice Copy (District level)**

In this page, district user need to upload signed scan copy of the "Payment Entry Advice" of district level which is downloaded in the previous steps. The scan copy should be signed by the authorized persons.

To go to the page, click on "Entry Forms-> Upload Signed Payment Advice Copy" in the menu.

| Home             | Master                | Entry Forms                       | Reports        |              |                             |        |
|------------------|-----------------------|-----------------------------------|----------------|--------------|-----------------------------|--------|
| Welcome : dam di |                       | Approve Payment Entry             |                | Friday, 28 S | eptember 2018 :: 2:43:16 PM | Logout |
|                  |                       | Upload Signed Payment Advice Copy | ՀՌոյ           |              |                             |        |
|                  |                       | Submit Payment                    |                |              |                             |        |
| Wage             | e Compensation System | for Pregnant Women of             | Tea Garden Are | as of Ass    | am                          |        |
|                  |                       | (WCS)                             |                |              |                             |        |
|                  |                       |                                   |                |              |                             |        |
|                  |                       |                                   |                |              |                             |        |
|                  |                       |                                   |                |              |                             |        |
|                  |                       |                                   |                |              |                             |        |

After clicking the link, the page will be loaded with list of "Payment Entries" of the logged in user's district will be loaded for which signed scan copy is not uploaded yet.

| t of Paym | ent Entries of District |                            |                     |                  |                      |
|-----------|-------------------------|----------------------------|---------------------|------------------|----------------------|
| SI No     | District                | Payment Entry Code         | Payment Entry Date  | Total Amount(Rs) | No. of Beneficiaries |
| 1         | Dibrugarh               | DIST/BULK/9/2018-09-27/162 | 27-09-2018          | 18000.00         | 5                    |
|           |                         |                            | Click on the upload | t 📈              |                      |

To upload signed scan copy, we need to click on the "Payment Entry Code".

| Basic De          | etails:          |                      |                           |                                            |                              |                      |
|-------------------|------------------|----------------------|---------------------------|--------------------------------------------|------------------------------|----------------------|
| Payment<br>Code.: | Entry Approval   | DIST/BULK/9/2018-09- | 27/162 Рауп               | nent Entry Approval Date :                 | 2018-09-27 18:02:07          |                      |
| District 1        | Name:            | Dibrugarh            |                           |                                            |                              |                      |
| Paymen            | t Entry Details: |                      |                           |                                            |                              | ß                    |
| SI No             | District         | ВРНС                 | Payment Entr              | ry Code                                    | Total Amount(Rs)             | No. of Beneficiaries |
| 1                 | Dibrugarh        | BARBARUAH            | TG/PAYMENT/Dibrugarh/BARH | BARUAH/2018-09-26/764                      | 12,000.00                    | 3                    |
| 2                 | Dibrugarh        | KHOWANG              | TG/PAYMENT/Dibrugarh/KH0  | DWANG/2018-09-27/943                       | 6,000.00                     | 2                    |
|                   |                  |                      |                           | Total(Rs)                                  | 18,000                       |                      |
| Payment           | Scan Copy File:  | Browse No file sele  | ected. [uplo              | oad the PDF file of Payment Entry Advice w | ith signed from authorities] |                      |
|                   |                  | B                    | rowse file<br>o upload    | Click to<br>Submit                         | data                         |                      |

After uploading scan copy and submit the page, it will be redirected to the success page.

| ry Detail |
|-----------|
|           |
|           |
|           |
|           |

## **3.10 Submit Payment (District Level)**

This step is also done by district user. In the page district user submit the payment of his district.

To go to the page, user needs to click on "Entry Forms->Submit Payment".

| Home             | Master 👻              | Entry Forms                    | •    | Reports         | *             |                                 |
|------------------|-----------------------|--------------------------------|------|-----------------|---------------|---------------------------------|
| Welcome : dam.di |                       | Approve Payment Entry          |      |                 | Friday, 28 Se | ptember 2018 :: 4:51:03 PM Logo |
|                  |                       | Upload Signed Payment Advice ( | Сору |                 |               |                                 |
|                  |                       | Submit Payment                 | du   |                 |               |                                 |
| Wage             | Compensation System f | for Pregnant Women             | of ] | fea Garden Area | s of Ass      | am                              |
|                  |                       | (WCS)                          |      |                 |               |                                 |
|                  |                       |                                |      |                 |               |                                 |
|                  |                       |                                |      |                 |               |                                 |
|                  |                       |                                |      |                 |               |                                 |
|                  |                       |                                |      |                 |               |                                 |
|                  |                       |                                |      |                 |               |                                 |
|                  |                       |                                |      |                 |               |                                 |

In the page, the list of district payment entries will be shown for which scan copy is uploaded but payment is not submitted.

| Home / D     | istrict Payment Submiss | sion                                              |                                              |                  |                      |
|--------------|-------------------------|---------------------------------------------------|----------------------------------------------|------------------|----------------------|
| List of Paym | ent Entries of District | whose scany copy is uploaded but payment not subm | itted                                        |                  |                      |
| SI No        | District                | Payment Entry Code                                | Payment Entry Date                           | Total Amount(Rs) | No. of Beneficiaries |
| 1            | Dibrugarh               | DIST/BULK/9/2018-09-27/162                        | 27-09-2018                                   | 18000.00         | 5                    |
|              |                         |                                                   | Click to go to<br>the submit<br>payment page |                  |                      |

After clicking the payment entry code in the list, it will be redirected to the "Submit Payment" page.

| ntry Forms<br>Vage C<br>Ibmit Paym | / Submit Payme    | ent by Dis | trict      | Pregnant Women of Tea (  | Garden Areas of Assam         |                     |                      |
|------------------------------------|-------------------|------------|------------|--------------------------|-------------------------------|---------------------|----------------------|
| Basic De                           | tails:            |            |            |                          |                               |                     |                      |
| Payment                            | Entry Approval Co | ode.:      | DIST/BULK/ | 9/2018-09-27/162         | Payment Entry Approval Date : | 2018-09-27 18:02:07 |                      |
| District N                         | lame:             |            | Dibrugarh  |                          |                               |                     |                      |
| Payment                            | Entry Details:    |            |            |                          |                               |                     |                      |
| SI No                              | District          |            | BPHC       | Payment En               | try Code                      | Total Amount(Rs)    | No. of Beneficiaries |
| 1                                  | Dibrugarh         | BAF        | RBARUAH    | TG/PAYMENT/Dibrugarh/BAR | BARUAH/2018-09-26/764         | 12,000.00           | 3                    |
| 2                                  | Dibrugarh         | KF         | IOWANG     | TG/PAYMENT/Dibrugarh/KH  | OWANG/2018-09-27/943          | 6,000.00            | 2                    |
|                                    |                   |            |            |                          | Total(Rs)                     | 18,000              |                      |
|                                    |                   |            |            |                          | Submit                        |                     |                      |

Finally, we need to click submit button to submit data. After successfully submitting data, the following success page will be shown.

| Entry Forms / Payment Entry Submitted by District Success |                                    |                                 |
|-----------------------------------------------------------|------------------------------------|---------------------------------|
|                                                           | Payment is submitted successfully. |                                 |
|                                                           |                                    | Go back to Payment Entry Detail |
|                                                           | ***                                |                                 |

Now, the tasks of the district level is finished here. Next, state will process the payment for all the districts.

#### **3.11** Payment Process( State Level):

This is to be done by user of State HQ, NHM. This is the final step in the system. Here final approval of each payment entry of district levels will be done. Then submit the all approved district level payment entries. An excel sheet will be generated containing list of beneficiaries with payment amount which will be uploaded in PFMS portal for DBT payment.

This page is only authorized for state user. Block or district level user cannot access the page.

First login in to the system, as state user.

| Health Services M<br>Marianal He<br>AS                                                                                                    | Ionitoring System                         |                 |
|----------------------------------------------------------------------------------------------------|-------------------------------------------|-----------------|
| Wage Compensation System to Pregnant Women of Tea Ga                                                                                                    | rden Areas of Assam                       |                 |
| Wage Compensation System                                                                                                    | Login                                     |                 |
| for<br>Pregnant Women of Tea Garde                                                                                                    | User Name : state.tea<br>Password : ····· |                 |
| of<br>Assam                                                                                                    | Login                                     |                 |
| Wage Compensation to Pregnant Women of Tea Garden Areas of Assam                                                                                                    | Download Links                            |                 |
| It is an online application to make Wage Compensation to Pregnant Women of Tea Garden Areas of<br>Assam. The system registers the details of Pregnant Women of Tea Gardens after 1st ANC registration.<br>For four different period of installment, payment data is captured against the registered beneficiaries.<br>Then monthly payment will be made to the benficiaries based on the condition through the system. | 🚠 User Manual                             |                 |
| @ Copyright National Health Mission, Assam.<br>All Rights Reserved.                                                                                                    | Designed and Developed I<br>NHM, ASSAI    | y MIS CELL<br>M |

Then go to "Entry Forms->Payment Process".

| Home                | Master 🗾              | Entry Forms 🔹                     | Reports            | *                                          |
|---------------------|-----------------------|-----------------------------------|--------------------|--------------------------------------------|
| Velcome : state.tea |                       | PGW Registration Entry            | Thursda            | ıy, 6 September 2018 :: 12:23:21 PM Logout |
|                     |                       | Edit PGW Registration Data        |                    |                                            |
|                     |                       | High Risk Pregnancy(HRP) Entry    |                    |                                            |
| Wage                | Compensation System f | Payment Entry                     | ea Garden Areas of | Assam                                      |
|                     |                       | Upload Signed Payment Advice Copy |                    |                                            |
|                     |                       | Submit Payment                    |                    |                                            |
|                     |                       | Payment Process                   |                    |                                            |
|                     |                       | Payment Process List              |                    |                                            |

Following page will be loaded.

| of Payment Ent | ries of Districts |                         |                                  |                             |        |
|----------------|-------------------|-------------------------|----------------------------------|-----------------------------|--------|
| SI No          | District          | No. of<br>Beneficiaries | Submit Payment<br>By District on | Payment Entry<br>Amount(Rs) |        |
| 1              | Sonitpur          | 2                       | 2018-09-29 17:29:17              | 6000.00                     | Verify |
| 2              | Dibrugarh         | 5                       | 2018-09-27 18:02:07              | 18000.00                    | Verify |

The page containing the list of district level payment entries which is submitted after uploading signed scan copy.

We need to approve district level entry one by one. For this, click on the approve link against a payment entry.

|                    | 1 /                | ,                       | Click to ve                      | erify district              |        |
|--------------------|--------------------|-------------------------|----------------------------------|-----------------------------|--------|
| riome / Payment    | Process Entry      |                         | level entry                      |                             |        |
| ist of Payment Ent | tries of Districts |                         |                                  | $\sim$                      |        |
| SI No              | District           | No. of<br>Beneficiaries | Submit Payment<br>By District on | Payment Entry<br>Amount(Rs) |        |
| 1                  | Sonitpur           | 2                       | 2018-09-29 17:29:17              | 6000.00                     | Verify |
| 2                  | Dibrugarh          | 5                       | 2018-09-27 18:02:07              | 18000.00                    | Verify |
|                    |                    |                         | Submit                           |                             |        |

Then following approval page for the selected district will be loaded.

In the page, the details of the payment will be shown in top. In the bottom, there is a select box for "status". The value of the "status" are 1) Approve 2) Reject 3) Pended.

For approval of payment, we need to select "Approve", For rejecting of payment, we need to select "Reject". For pending of payment, we need to select "Pended".

| Payment Entry Det | ails                                      |            |                               |                      |                        |                          |                                   |
|-------------------|-------------------------------------------|------------|-------------------------------|----------------------|------------------------|--------------------------|-----------------------------------|
| Basic Details:    |                                           |            |                               |                      |                        | View Signed Pays         | ment Advice Copy   Download Excel |
| Payment Entry     | Payment Entry No.: 2                      |            |                               | Payment Entry Month: | September(2018)        |                          |                                   |
| Payment Entry     | Reference No:                             | TG/PAYMENT | /Sonitpur/Gohpur BPHC/2018-   | 09-06/513            | Payment Entry Date:    | 06-09-2018               |                                   |
| District:         |                                           | Sonitpur   |                               |                      | BPHC:                  | Gohpur BPHC              |                                   |
| Total Amount(     | Rs):                                      | 24,000.00  |                               |                      | No. of Beneficiaries   | 2                        |                                   |
| Scan Copy Upl     | oaded Date:                               | 06-09-2018 |                               |                      | Scan Copy Uploaded By: | bam.son.goh2             |                                   |
| Payment Subm      | it Date:                                  | 06-09-2018 |                               |                      | Payment Submitted By:  | bam.son.goh2             |                                   |
| Payment Entry     | Details:                                  |            |                               |                      |                        |                          |                                   |
| SI No             | Pregnant V<br>Name                        | Voman<br>e | MCTS ID                       |                      | Tea Garden Name        | Installments             | Total Amount<br>(Rs)              |
| 1                 | Pranati 7                                 | Tati       | 876654444                     | BHOLAGURI T.E.       |                        | 1st<br>2nd<br>3rd<br>4th | 12000.00                          |
| 2                 | Nitu Tati<br>Select status<br>as "approve |            | Select status<br>as "approve" |                      | BHOLAGURI T.E.         | 1st<br>2nd<br>3rd<br>4th | 12000.00                          |
| Status:           |                                           | Approve V  |                               |                      | Click "Subr<br>button  | mit"                     | 1                                 |
|                   |                                           |            |                               | Subr                 | nit                    |                          |                                   |

Then to submit the form, click on the "Submit" button.

The submitting of the form will be redirected to "Payment Process" form where we will see the latest changes in the list.

| Home / Paymen     | t Process Entry    |                         |                                  |                             |          |
|-------------------|--------------------|-------------------------|----------------------------------|-----------------------------|----------|
| ist of Payment Er | tries of Districts |                         |                                  |                             |          |
| SI No             | District           | No. of<br>Beneficiaries | Submit Payment<br>By District on | Payment Entry<br>Amount(Rs) |          |
| 1                 | Sonitpur           | 2                       | 2018-09-29 17:29:17              | 6000.00                     | Approved |
| 2                 | Dibrugarh          | 5                       | 2018-09-27 18:02:07              | 18000.00                    | Verify   |
| 2                 | Diorugarh          | 2                       | Submit                           | 18000.00                    | Venty    |

Similarly, we can approve payment for other districts.

Then finally, we need to click "Submit" button to submit the data.

| Home / Paymen      | t Process Entry     |                         |                                  |                             |          |
|--------------------|---------------------|-------------------------|----------------------------------|-----------------------------|----------|
| List of Payment En | atries of Districts |                         |                                  |                             |          |
| Sl No              | District            | No. of<br>Beneficiaries | Submit Payment<br>By District on | Payment Entry<br>Amount(Rs) |          |
| 1                  | Sonitpur            | 2                       | 2018-09-29 17:29:17              | 6000.00                     | Approved |
| 2                  | Dibrugarh           | 5                       | 2018-09-27 18:02:07              | 18000.00                    | Approved |
|                    |                     |                         | Submit -                         | Click submit button         | <u> </u> |

Then following success page will be loaded.

| Entry Forms / Payment Process Entry Success                                    |                                           |
|--------------------------------------------------------------------------------|-------------------------------------------|
| Payment Process Entry is saved successfully.                                   |                                           |
| Payment Process Code is : TG/NHM/PROCESS/30-09-2018 View Detail Download Excel | Click to download<br>excel sheet for PFMS |
|                                                                                |                                           |

In the success page, there will be link to download excel sheet to upload in PFMS. Click to download the excel sheet. Then upload the excel sheet in PFMS for payment.

|     | 1 3 9     | × (2 × ) ₹                  | and the second second         |                     |                                | resu                       | lts(1).xls [Cor           | npatibility Mod      | e] - Microsoft Excel                                    |                |
|-----|-----------|-----------------------------|-------------------------------|---------------------|--------------------------------|----------------------------|---------------------------|----------------------|---------------------------------------------------------|----------------|
|     | Home      | Insert Pa                   | ge Layout 👘 Fo                | rmulas Data         | Review View                    | Easy Docu                  | ment Creator              |                      |                                                         |                |
| Pas | Cut       | y<br>nat Painter            | ri • 11<br>I <u>U</u> • III • |                     | = <mark>=</mark> ≫·<br>= = ≆ ≆ | 📑 Wrap Text                | Gen                       | eral<br>→ % ,        | Conditional Format<br>Formatting $\Rightarrow$ as Table | Cel<br>• Style |
| 1   | Clipboard | 1 6                         | Font                          | تع) [               | Alignm                         | ent                        | Fa                        | Number               | Styles                                                  |                |
|     | N11       | <u>▼ (*</u>                 | $f_{x}$                       |                     |                                |                            |                           |                      |                                                         |                |
|     | A         | В                           | С                             | D                   | E                              | F                          | G                         | Н                    | 1                                                       |                |
| 1   | SI No     | CPMS<br>Beneficiary<br>Code | Scheme<br>Specific ID         | Beneficiary<br>Name | Purpose                        | Center<br>Share<br>Payment | State<br>Share<br>Payment | Payment<br>From Date | Payment To Date                                         |                |
| 2   | 1         | BASM34345                   | 679679679679                  | Niarala Kurmi       | TLA-Others                     | 4000                       | o                         | 01-09-2018           | 30-09-2018                                              |                |
| 3   | 2         | BASG2352                    | 54547547                      | Smita Kurmi         | TLA-Others                     | 4000                       | 0                         | 01-09-2018           | 30-09-2018                                              |                |
| 4   | З         | BASG0022                    | CPSMS                         |                     | TLA-Others                     | 4000                       | 0                         | 01-09-2018           | 30-09-2018                                              |                |
| 5   | 4         |                             | Beneficia                     | ry Code             | TLA-Others                     | 3000                       | 0                         | 01-09-2018           | 30-09-2018                                              |                |
| 6   | 5         |                             | 934859347                     | Sujata Tati         | TLA-Others                     | 3000                       | 0                         | 01-09-2018           | 30-09-2018                                              |                |
| 7   | 6         | PFMS233                     | 67867867                      | Minati Kurmi        | TLA-Others                     | 3000                       | 0                         | 01-09-2018           | 30-09-2018                                              |                |
| 8   | 7         |                             | 67554443                      | Pari Tati           | TLA-Others                     | 3000                       | 0                         | 01-09-2018           | 30-09-2018                                              |                |
| 9   |           |                             |                               |                     |                                |                            |                           |                      |                                                         |                |
| 10  |           |                             |                               |                     |                                |                            |                           |                      |                                                         |                |

Following is the excel sheet for PFMS:

In the excel sheet, the CPSMS beneficiary code will be the mapping key between the system and PFMS portal for beneficiaries.

"Payment To Date" in the excel sheet is the payment process date.

"Payment From Date" in the excel sheet is the first date of the month.

"Scheme Specific ID" will be the MCTS ID of the beneficiaries.

#### Upload excel sheet in PFMS Portal and Generate Print Payment Advice:

Now, the excel sheet to upload PFMS portal is ready. We need to upload excel sheet in PFMS portal as maker and then approve the payment as checker.

Then take print out of the print payment advice from PFMS portal. Then submit the print payment advice to the bank and bank will automatically transfer installment amounts(Rs) in to the bank accounts of the beneficiaries.

#### **3.12** Payment Process List:

This page is only authorized for state user. In this page, we can get the list of payment processed by users.

To go to the page, click "Entry Forms->Payment Process List".

| Home                | Master -                 | Entry Forms 🔹                     | Reports        | *              |                             |        |
|---------------------|--------------------------|-----------------------------------|----------------|----------------|-----------------------------|--------|
| Welcome : state.tea |                          | PGW Registration Entry            |                | Thursday, 6 Se | eptember 2018 :: 1:40:39 PM | Logout |
|                     |                          | Edit PGW Registration Data        |                |                |                             |        |
|                     |                          | High Risk Pregnancy(HRP) Entry    |                |                |                             |        |
| Wa                  | ge Compensation System f | Payment Entry                     | 'ea Garden Are | as of Ass      | am                          |        |
|                     |                          | Upload Signed Payment Advice Copy |                |                |                             |        |
|                     |                          | Submit Payment                    |                |                |                             |        |
|                     |                          | Payment Process                   |                |                |                             |        |
|                     |                          | Payment Process List              |                |                |                             |        |
|                     |                          | U                                 |                |                |                             |        |
|                     |                          |                                   |                |                |                             |        |
| -                   |                          |                                   |                |                |                             |        |

After clicking, the following page will be loaded with the list of payment processed by state.

| Home /      | Payment Process List |                               |                        |                           |                |                |
|-------------|----------------------|-------------------------------|------------------------|---------------------------|----------------|----------------|
| List of Pay | ment Process         |                               |                        |                           |                |                |
| SI No       | Payment Process No.  | Payment Process Code          | Payment Processed Date | Payment Processed By      | Total Amt.(Rs) | Download Excel |
| 1           | 509                  | TG/NHM/PROCESS/30-09-2018/509 | 2018-09-30             | state.tea                 | 24000.00       | Excel For PFMS |
|             |                      |                               | Clic                   | k to download<br>el sheet | 5              |                |

There will be hyperlink "Excel For PFMS" in the right side against each "payment process code".

To download the excel sheet, click on the link.

## 3 Reports:

## **3.1: List of Beneficiary/PGW**

The page displays the list of beneficiaries based on selected criteria. To go the page, go to "Reports->List of Beneficiary/PGW".

| Home                | Master            |         | Entry Forms         | •  | Reports 👻                      |                            |        |
|---------------------|-------------------|---------|---------------------|----|--------------------------------|----------------------------|--------|
| Welcome : state.tea |                   |         |                     |    | List of Beneficiary/PGW        | otember 2018 :: 2:05:36 PM | Logout |
|                     |                   |         |                     |    | List of Payment Entry          |                            |        |
|                     |                   |         | Welcome to          |    | List of Payment Processed      |                            |        |
| Wage                | e Compensation Sy | stem fo | or Pregnant Women o | fI | Beneficary Wise Payment Report | ım                         |        |
|                     |                   |         | (WCS)               |    | Monthly Payment Report         |                            |        |
|                     |                   |         |                     |    |                                |                            |        |
|                     |                   |         |                     |    |                                |                            |        |
|                     |                   |         |                     |    |                                |                            |        |
|                     |                   |         |                     |    |                                |                            |        |
|                     |                   |         |                     |    |                                |                            |        |
|                     |                   |         |                     |    |                                |                            |        |

### The following search page will be displayed.

| Home / Pregnant Women List                 |          |          |          |  |  |  |  |
|--------------------------------------------|----------|----------|----------|--|--|--|--|
| District:                                  | Select   | ВРНС:    | Select   |  |  |  |  |
| Tea Garden:                                | Select • | Status : | Select • |  |  |  |  |
|                                            | Sea      | arch     |          |  |  |  |  |
| List of Pregnant Women of Tea Garden Areas |          |          |          |  |  |  |  |

We need to select at least "District" name in the "Search Form". Then we need to click "Search" Button.

After clicking "Search" button, the list of the beneficiaries under the selected condition will be shown.

|                  |                                           | Dibrugarh                                                                                                    | •                                                                                                    | BPHC:                                                                                                    |                                                                                                    | Select                                                                                                    |                                                                                                    |                                                                                                    | •                                                                                                    |
|------------------|-------------------------------------------|----------------------------------------------------------------------------------------------------|----------------------------------------------------------------------------------------------------|----------------------------------------------------------------------------------------------------|----------------------------------------------------------------------------------------------------|----------------------------------------------------------------------------------------------------|----------------------------------------------------------------------------------------------------|----------------------------------------------------------------------------------------------------|----------------------------------------------------------------------------------------------------|
| Garden: Select 🔻 |                                           |                                                                                                    |                                                                                                    | Status :                                                                                                    |                                                                                                    | Select                                                                                                    | •                                                                                                    |                                                                                                    |                                                                                                    |
|                  |                                           |                                                                                                    | Sea                                                                                                    | rch                                                                                                    |                                                                                                    |                                                                                                    |                                                                                                    |                                                                                                    |                                                                                                    |
| nant Women       | of Tea Garden Areas                       |                                                                                                    |                                                                                                    |                                                                                                    |                                                                                                    |                                                                                                    |                                                                                                    |                                                                                                    |                                                                                                    |
| District         | BPHC                                      | Tea Graden                                                                                                    | Pregnant Woman Na                                                                                                    | me MCTS ID                                                                                                    | Age                                                                                                    | Husband Name                                                                                                    | Mobile No                                                                                                    | Status                                                                                                    | Is<br>HRP                                                                                                    |
| Dibrugarh        | Barbaruah BPHC                            | Hatkhola Tea Estate                                                                                           | <u>Hira Tati</u>                                                                                                    | 435345345345                                                                                                    | 28                                                                                                    | Hitesh Tati                                                                                                    | 9086554433                                                                                                    | pregnant                                                                                                    | Yes                                                                                                    |
| Dibrugarh        | Barbaruah BPHC                            | Aditya Tea Estate                                                                                             | Mamoni Tati                                                                                                    | 65544433222                                                                                                    | 30                                                                                                    | Manash Tati                                                                                                    | 9085674532                                                                                                    | delivered                                                                                                    | No                                                                                                    |
| Dibrugarh        | Barbaruah BPHC                            | kanai TE                                                                                                    | Stuti Kurmi                                                                                                    | 765433333                                                                                                    | 19                                                                                                    | Bijit Kurmi                                                                                                    | 9436834863                                                                                                    | pregnant                                                                                                    | Yes                                                                                                    |
|                  | en:<br>District<br>Dibrugarh<br>Dibrugarh | en:<br>nant Women J Tea Garden Areas<br>District BPHC<br>Dibrugarh Barbaruah BPHC<br>Dibrugarh Barbaruah BPHC | Dibrugarh       en:     Select       nant Women of Tea Garden Areas       District     BPHC       Dibrugarh     Barbaruah BPHC       Dibrugarh     Barbaruah BPHC       Dibrugarh     Barbaruah BPHC       Aditya Tea Estate       Dibrugarh     Barbaruah BPHC | Dibrugarh     Image: Construct of the construction of the construction of the co | Dibrugarh     PBPHC:       en:     Select     Status :       Search       Status :       Search       Dibrugarh     BBPHC:       BPHC:       Dibrugarh     Barbaruah BPHC       Matthola Tea Estate     Mamoni Tati     4353453453453453453453453453453453453453 | DibrugarhPPHC:en:SelectStatus:SelectSelectSelectSelectSelectSelectSelectSelectSelectSelectSelectSelectSelectSelectSelectSelectSelectSelectSelectSelectSelectNCTS IDAditya Tea EstateMarmoni TatiDibrugarhBarbaruah BPHCAditya Tea EstateMarmoni TatiDibrugarhBarbaruah BPHCKanai TEStuti Kurmi7654333319 | Dibrugarh     BPHC:     Select       en:     Select     Status:     Select       Select       Dibrugarh       Barbaruah BPHC       Select       Select       Sel | Dibrugarh     BPHC:     Select       status:     Select     Select       status:     Select       status:     Select       status: | DibrugarhDibrugarhBPHCSelectSelectSelectSelectstatusSelectSelectSelectSelectstatusSelectSelect |

In the list, "Is HRP" indicates whether a beneficiary is "High Risk Pregnant Woman" or not.

To view details of a beneficiary, we need to click on the "Pregnant Woman Name".

## **3.2 Beneficiary Wise Installment Report:**

The page shows the list of beneficiaries with installment details. For each beneficiary, we can see installments approved, installments pended, installments rejected,

amount approved, installments for which payment entry done, installments and amount(rs) which are processed by State HQ, NHM, Assam.

To go the page, click on "Reports->Beneficiary Wise Payment Report". Master Entry Forms Home Reports List of Beneficiary/PGW Velcome : administrator Beneficiary Wise Installment Report

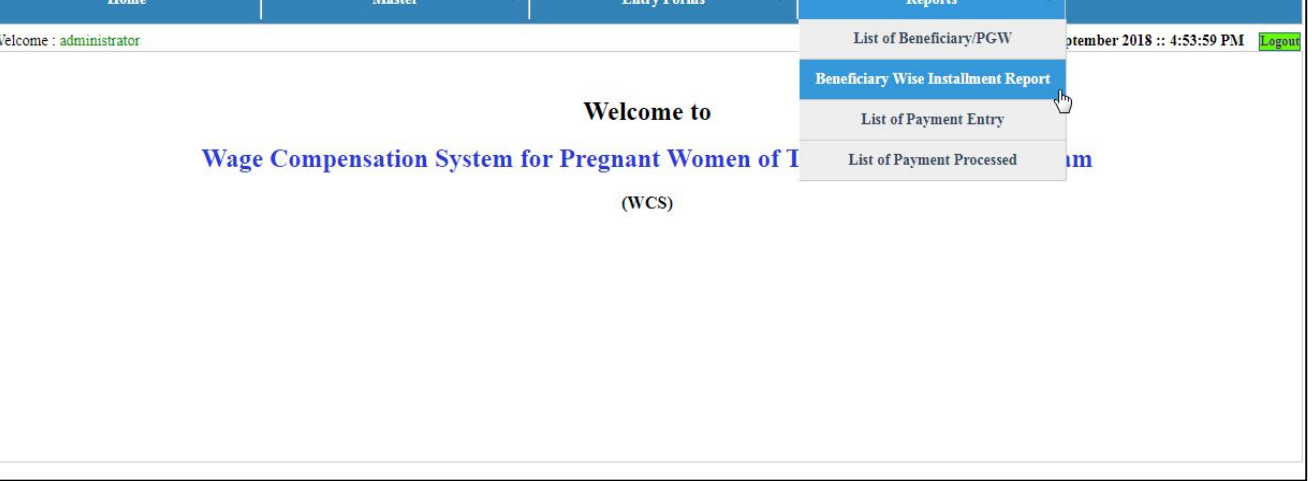

## Then following search form will be shown.

| Home / Beneficiary Wise Installment Rep | ort    |         |          |  |  |  |  |  |
|-----------------------------------------|--------|---------|----------|--|--|--|--|--|
| District:                               | Select | • ВРНС: | Select • |  |  |  |  |  |
| Beneficiary Entry To Date :             |        |         |          |  |  |  |  |  |
|                                         | Search |         |          |  |  |  |  |  |
| ist of Installments.                    |        |         |          |  |  |  |  |  |

## In the search form, select District and BPHC name.

| Home / Beneficiary Wise Installment Rep | ort       |     |                             |                |   |
|-----------------------------------------|-----------|-----|-----------------------------|----------------|---|
| District:                               | Dibrugarh | •   | ВРНС:                       | Barbaruah BPHC | • |
| Beneficiary Entry From Date:            |           |     | Beneficiary Entry To Date : |                |   |
|                                         |           | Sea | arch                        | Click search   |   |
| List of Installments                    |           |     |                             |                |   |

## Then list of beneficiary will be loaded with installment details.

| Home                         | Home / Beneficiary Wise Installment Report |                |                    |                            |                   |           |                         |                          |                          |                        |                                              |                                              |                                     |
|------------------------------|--------------------------------------------|----------------|--------------------|----------------------------|-------------------|-----------|-------------------------|--------------------------|--------------------------|------------------------|----------------------------------------------|----------------------------------------------|-------------------------------------|
| District: Dibrugarh          |                                            |                |                    |                            |                   |           | T                       | BPHC:                    |                          |                        | Barbaruah BP                                 | HC                                           | ¥                                   |
| Beneficiary Entry From Date: |                                            |                |                    |                            | Beneficiary Entry | To Date : |                         |                          |                          |                        |                                              |                                              |                                     |
|                              | Search                                     |                |                    |                            |                   |           |                         |                          |                          |                        |                                              |                                              |                                     |
| List of                      | List of Installments                       |                |                    |                            |                   |           |                         |                          |                          |                        |                                              |                                              |                                     |
| SI No                        | District                                   | ВРНС           | Benficiary Na      | me MCTS ID                 | Age               | Status    | Installment<br>Approved | s Installments<br>Pended | Installments<br>Rejected | Approved<br>Amount(Rs) | Payment Entry<br>Done<br>For<br>Installments | Installments<br>Processed<br>by<br>State HQ. | Process Amt.<br>by<br>State HQ.(Rs) |
| 1                            | Dibrugarh                                  | Barbaruah BPHC | <u>Hira Tati</u>   | <mark>43534534534</mark> 5 | 28                | Pregnant  | 1st,2nd,3rd,4t          | h                        |                          | 12000                  | 1st,2nd,3rd,4th                              | 1st,2nd,3rd,4th                              | 12000                               |
| 2                            | Dibrugarh                                  | Barbaruah BPHC | Mamoni Tati        | 65544433222                | 30                | Delivered | 1st,2nd,3rd,4t          | h                        |                          | 12000                  | 1st,2nd,3rd,4th                              | 1st,2nd,3rd,4th                              | 12000                               |
| 3                            | Dibrugarh                                  | Barbaruah BPHC | <u>Stuti Kurmi</u> | 765433333                  | 19                | Pregnant  |                         | 1st,2nd                  |                          |                        |                                              |                                              |                                     |

#### **3.3 Beneficiary Wise Bank Account Details:**

The page show beneficiary wise bank account details which includes bank account, bank name, branch name and PFMS Beneficiary Code. To go to the page, click on the "Reports->Beneficiary Wise Bank Account Details".

|                        | Wage Compensation System for Pregnant Women of Tea Garden Areas of Assam |                     |      |                                          |                            |       |  |  |  |
|------------------------|--------------------------------------------------------------------------|---------------------|------|------------------------------------------|----------------------------|-------|--|--|--|
| Home                   | Master 👻                                                                 | Entry Forms         |      | Reports 👻                                |                            |       |  |  |  |
| Velcome : bam.dib.bar2 |                                                                          |                     |      | List of Beneficiary/PGW                  | ptember 2018 :: 1:12:06 PM | Logou |  |  |  |
|                        |                                                                          |                     |      | Beneficiary Wise Installment Report      |                            |       |  |  |  |
| Wor                    | Componention System F                                                    | Welcome to          | of T | Beneficiary Wise Bank Account<br>Details |                            |       |  |  |  |
| wag                    | e Compensation System in                                                 | or Pregnant women o |      | List of Payment Entry                    | IM                         |       |  |  |  |
|                        |                                                                          | (WCS)               | ĺ    | List of Payment Processed                |                            |       |  |  |  |
|                        |                                                                          | Click on the        |      |                                          |                            |       |  |  |  |
|                        | (                                                                        | "Beneficiary Wise   | е    |                                          |                            |       |  |  |  |
|                        |                                                                          | Bank Account        |      | )                                        |                            |       |  |  |  |
|                        | $\backslash$                                                             | Details"            |      |                                          |                            |       |  |  |  |
|                        |                                                                          |                     | /    |                                          |                            |       |  |  |  |
|                        |                                                                          |                     |      |                                          |                            |       |  |  |  |

The page contains a search form like following.

| Welcome : bam.dib.bar2               |            |     |                              | Thursday, 20 September 2018 :: 1:15:11 PM | Logou |
|--------------------------------------|------------|-----|------------------------------|-------------------------------------------|-------|
| Home / Beneficiary Wise Bank Account | nt Details |     |                              |                                           |       |
| District:                            | Dibrugarh  | •   | ВРНС:                        | Barbaruah BPHC                            | •     |
| Tea Garden:                          | Select     | •   | Status :                     | Select                                    |       |
| Having Bank Account:                 | Select     | •   | Have PFMS Beneficiary Code : | Select                                    | -     |
|                                      |            | Sea | arch                         |                                           |       |
|                                      |            |     |                              |                                           |       |
|                                      |            |     |                              |                                           |       |
|                                      |            |     |                              |                                           |       |
|                                      |            |     |                              |                                           |       |
|                                      |            |     |                              |                                           |       |
|                                      |            |     |                              |                                           |       |

We need to select at least "District" and "BPHC" to search the list of beneficiaries. Then need to click search.

| Home   | / Beneficia                 | ry Wise Bank Accour | nt Details       |                        |                                     |           |              |                            |             |             |                             |
|--------|-----------------------------|---------------------|------------------|------------------------|-------------------------------------|-----------|--------------|----------------------------|-------------|-------------|-----------------------------|
| Distri | ct:                         |                     | Dibruga          | arh                    |                                     |           | • BPHC:      |                            | Barbaruah B | PHC         | •                           |
| Tea G  | Tea Garden: Select S        |                     |                  |                        | Status :                            |           | Select       | •                          |             |             |                             |
| Havin  | Having Bank Account: Select |                     |                  | Have PFM               | Have PFMS Beneficiary Code : Select |           |              |                            |             |             |                             |
|        |                             |                     |                  |                        |                                     |           | Search       |                            |             |             |                             |
| Sl No  | District                    | ВРНС                | Benficiary Name  | MCTS ID                | Age                                 | Status    | Bank Account | Bank Name                  | Branch      | IFSC Code   | PFMS<br>Beneficiary<br>Code |
| 1      | Sonitpur                    | Gohpur BPHC         | Pranati Tati     | <mark>876654444</mark> | 20                                  | Pregnant  | 877554433333 | ASSAM CO-OP.APEX BANK LTD. | Gohpur      | UTBI0RRBAGB | BASG00223                   |
| 2      | Sonitpur                    | Gohpur BPHC         | <u>Nitu Tati</u> | 7765644444             | 24                                  | Delivered | 788676543433 | ASSAM CO-OP.APEX BANK LTD. | Gohpur      | UTBI0RRBAGB | BASG0088                    |
| 3      | Dibrugarh                   | Barbaruah BPHC      | Stuti Kurmi      | 765433333              | 19                                  | Pregnant  | 487934753434 | ASSAM CO-OP.APEX BANK LTD. | Dibrugarh   | UTBIORRBAGB | BASG00233                   |
| 4      | Dibrugarh                   | Barbaruah BPHC      | <u>Hira Tati</u> | 435345345345           | 28                                  | Pregnant  | 986545443433 | STATE BANK OF INDIA        | Dibrugarh   | UTBIORRBAGB | BASG024289                  |
| 5      | Dibrugarh                   | Barbaruah BPHC      | Mamoni Tati      | 65544433222            | 30                                  | Delivered | 78345345345  | ASSAM CO-OP.APEX BANK LTD. | Barbaruah   | UTB0223     | BASG903887                  |

## Then list of beneficiary will be loaded against the search condition.

## 3.4: List of Payment Entry

The page show the list of "payment entry" under a District and BPHC. To go to the page, click on "Reports->List of Payment Entry" page.

| Home                | Master                |     | Entry Forms 🔹                 | Reports 🔹                      |                                   |
|---------------------|-----------------------|-----|-------------------------------|--------------------------------|-----------------------------------|
| Welcome : state.tea |                       |     |                               | List of Beneficiary/PGW        | ptember 2018 :: 2:28:33 PM Logout |
|                     |                       |     |                               | List of Payment Entry          |                                   |
|                     |                       |     | Welcome to                    | List of Payment Processed      |                                   |
| Wag                 | e Compensation System | m f | or Pregnant Women of <b>T</b> | Beneficary Wise Payment Report | ım                                |
|                     |                       |     | (WCS)                         | Monthly Payment Report         |                                   |
|                     |                       |     |                               |                                |                                   |
|                     |                       |     |                               |                                |                                   |
|                     |                       |     |                               |                                |                                   |
|                     |                       |     |                               |                                |                                   |

The following is the "List of Payment Entry" page where there is a search form.

| Home / Payment Entry List |          |           |          |  |  |  |  |
|---------------------------|----------|-----------|----------|--|--|--|--|
| District:                 | Select • | BPHC:     | Select • |  |  |  |  |
| From Date:                |          | To Date : |          |  |  |  |  |
| Search                    |          |           |          |  |  |  |  |
| ist of Payment Entry      |          |           |          |  |  |  |  |

In the search for, we need to select at least "District" name. Then click on "Search" button.

After clicking search button, a list of payment entries will be shown for selected condition.

| Home     | / Payment Entry List                |           |                   |           |                           |                         |                     |                           |                      |                                  |
|----------|-------------------------------------|-----------|-------------------|-----------|---------------------------|-------------------------|---------------------|---------------------------|----------------------|----------------------------------|
| Dist     | rict:                               | Dibrugarh |                   |           | • BPHC:                   |                         |                     | Select                    |                      | · ·                              |
| From     | From Date:                          |           |                   |           | To Date : List of payment |                         |                     |                           |                      | nt                               |
| List of  | Payment Entry                       | Click     | to view           |           | Search                    |                         |                     | entr                      | ies                  |                                  |
| SI<br>No | Payment Entry Code                  | detai     |                   |           | Payment Entry<br>Date     | No. of<br>Beneficiaries | Total<br>Amount(Rs) | Scany<br>Copy<br>Uploaded | Payment<br>Submitted | Payment<br>Processed<br>by State |
| 1        | TG/PAYMENT/Dibrugarh/Barbaruah BPHC | Dibrugarh | Barbaruah<br>BPHC | September | 2018-09-05                | 2                       | 24000.00            | yes                       | yes                  | yes                              |

To view detail of a payment entry, click on the "Payment Entry Code". It will be redirected to "Payment Entry Details" page.

### **3.5: Payment Process Report**

The page displays the list of payment processed by state head quarter, NHM, Assam. To go the page, click on "Reports-> Payment Process Report".

| Home                | Master                  | Entry Forms         | •    | Reports 🔹                      |                                   |
|---------------------|-------------------------|---------------------|------|--------------------------------|-----------------------------------|
| Welcome : state.tea |                         |                     |      | List of Beneficiary/PGW        | ptember 2018 :: 3:40:26 PM Logout |
|                     |                         |                     |      | List of Payment Entry          |                                   |
|                     |                         | Welcome to          |      | List of Payment Processed      |                                   |
| Wage                | e Compensation System f | or Pregnant Women o | of T | Beneficary Wise Payment Report | ım                                |
|                     |                         | (WCS)               |      | Monthly Payment Report         |                                   |
|                     |                         |                     |      |                                |                                   |
|                     |                         |                     |      |                                |                                   |
|                     |                         |                     |      |                                |                                   |
|                     |                         |                     |      |                                |                                   |
|                     |                         |                     |      |                                |                                   |
|                     |                         |                     |      |                                |                                   |

Then following page will be displayed with the list of payment processed.

| Home /      | Payment Process List |                               |                        |                      |                |                |
|-------------|----------------------|-------------------------------|------------------------|----------------------|----------------|----------------|
| List of Pay | ment Process         |                               |                        |                      |                |                |
| Sl No       | Payment Process No.  | Payment Process Code          | Payment Processed Date | Payment Processed By | Total Amt.(Rs) | Download Excel |
| 1           | 986                  | TG/NHM/PROCESS/06-09-2018/986 | 2018-09-06             | state.tea            | 48000.00       | Excel For PFMS |
|             |                      |                               |                        |                      |                |                |
The End